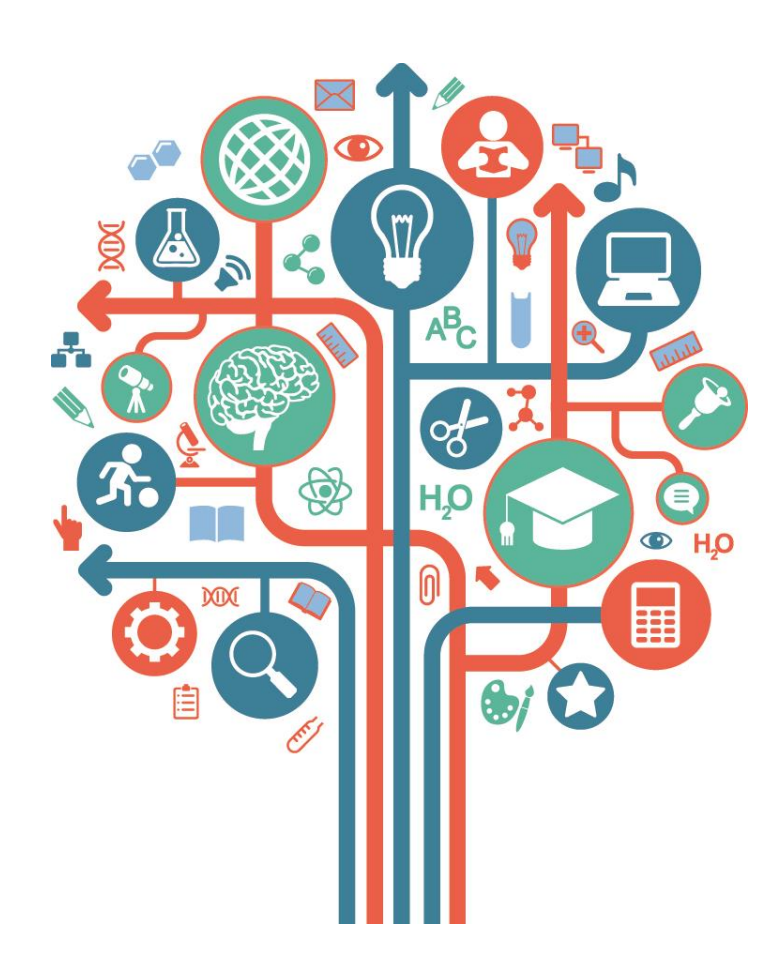

# EPALE-Webinar 1 Community-Plattform EPALE erfolgreich nutzen

- Präsentation 1 "Überblick" über Leistungsspektrum und Potenziale der EPALE-Plattform
- Präsentation 2 "News" verfassen und in EPALE einstellen
- Präsentation 3 "Blogs" für EPALE erstellen

29. Mai 2018 SprecherIn und Moderation: Ernst Tiemeyer Ricarda Motschilnig

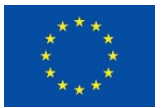

With the support of the Erasmus+ Programme of the European Union

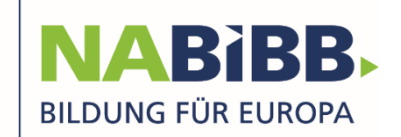

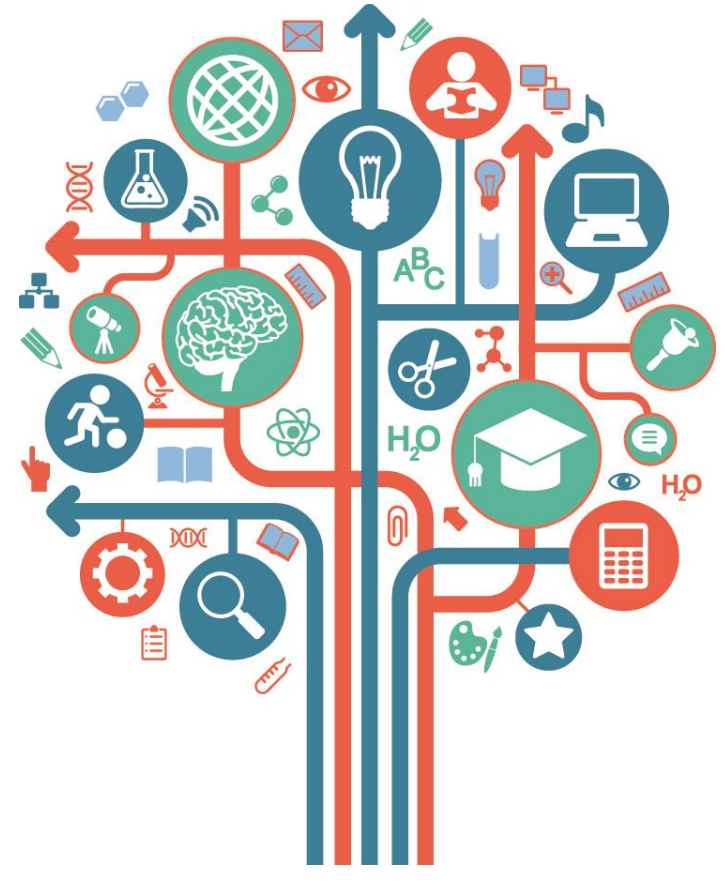

# Plattform EPALE – Leistungsspektrum und Nutzungsmöglichkeiten im Überblick

29. Mai 2018, Sprecher: Ernst Tiemeyer EPALE-Multiplikator

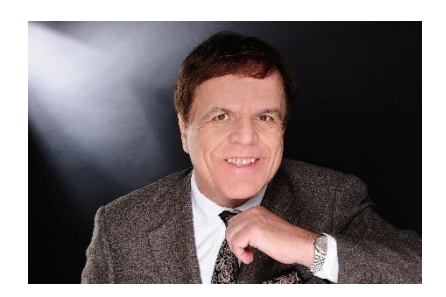

Nationale Agentur beim Bundesinstitut für Berufsbildung

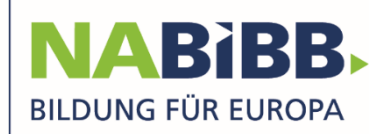

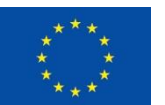

With the support of the Erasmus+ Programme of the European Union

# Agenda

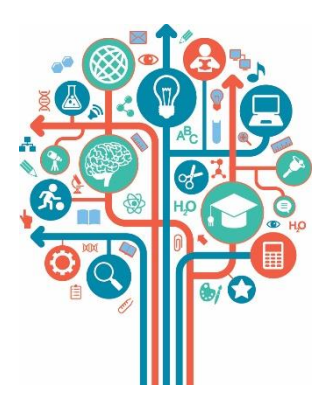

- Was ist EPALE?
- Über welche Funktionen und Leistungsbereiche verfügt EPALE?
- Welche Informationen bietet die Plattform EPALE? Themen und Themenbereiche
- Wie kann ich in EPALE mitmachen?
   Beispiele, Voraussetzungen

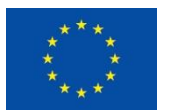

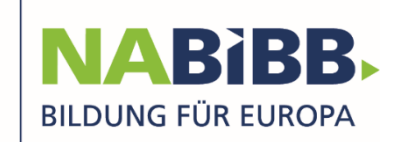

# Was ist EPALE?

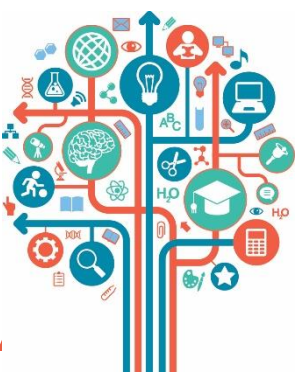

- EPALE = <u>E</u>-<u>P</u>latform for <u>A</u>dult <u>L</u>earning in <u>E</u>urope, Plattform für Erwachsenenbildung in Europa
- ... seit 2015 online
- … eine Website der Europäischen Kommission, gefördert durch Erasmus+
- … eine mehrsprachige, offene Plattform f
  ür Aktive der Erwachsenen- und Weiterbildung, die sich europaweit vernetzten m
  öchten
- ... eine Community mit mehr als 30.000 Mitgliedern aus Europa; durchschnittlich ca. 6000 Zugriffe pro Tag

https://ec.europa.eu/epale/de

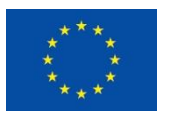

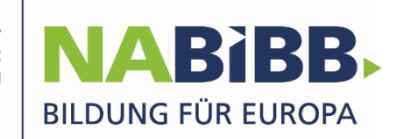

# Über welche Funktionen und Leistungsbereiche verfügt EPALE?

### **Community-Aktivitäten**

- Informationsrecherchen
- News
- Blog
- Veranstaltungskalender
- Praxisbezogene Communities (= Online-Foren, Themen-orientiert)
- Gruppen (= private Arbeitsbereiche)

### **Instrumente und Portale**

- Ressourcenzentrum
- Projektpartnersuche

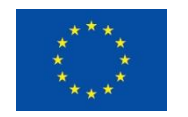

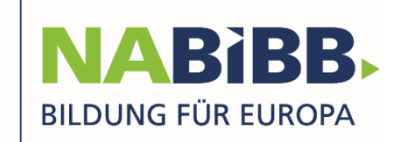

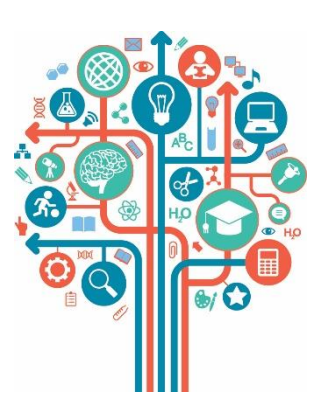

# Themenbereiche und Themen, die auf der EPALE-Plattform adressiert werden ....

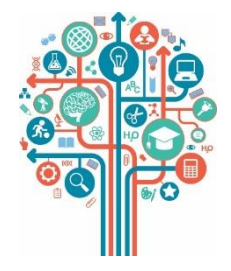

| Themenbereiche (übergreifend)     | Themen (jeweils 3-6 Unterthemen)                                                                           |
|-----------------------------------|----------------------------------------------------------------------------------------------------|
| Lebenskompetenzen                 | ······                                                                                                    |
| Lernumgebungen                    |                                                                                                    |
| Politik, Strategien, Finanzierung | ······                                                                                                    |
| Qualität                          | Wirksamkeit, Fortbildung von Weiterbildungsperso-<br>nal, Akkreditierung von Anbietern, Qualitätssicherung |
| Unterstützung für Lernende        | ······                                                                                                    |

Hinweis: Inhalte werden durch Schlagworte ("Tags") Unterthemen zugeordnet und auf thematischen Seiten zusammengefasst

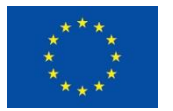

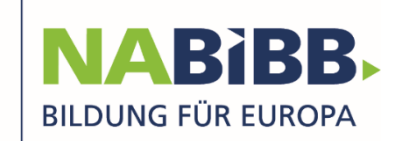

#### Themen

- ... strukturieren die Inhalte der Plattform durch Schlagworte
- Themenseiten ermöglichen gezielte Recherchen

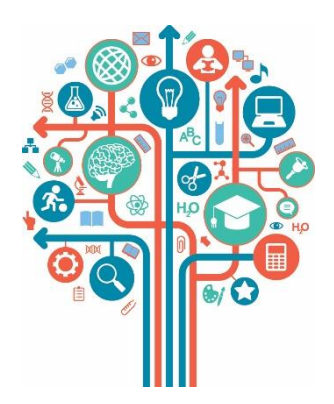

#### Lebenskompetenzen Finanzielle Bildung Grundkompetenzen Kulturelle Bildung Sprachen Unternehmertum und Beschäftigungsfähigkeit

Lernumgebungen Gemeinwesenarbeit E-Learning Lernen im Strafvollzug Nicht formales und informelles Lernen Zweiter Bildungsweg Lernen am Arbeitsplatz

#### Politik, Strategien und Finanzierung

Europäische Maßnahmen Projekte und Finanzierung

Nationale Maßnahmen und Finanzierung

Forschung, Evaluation und Good-Practices

#### Qualität

Wirksamkeit

Fortbildung von Weiterbildungspersonal

Akkreditierung von Anbietern

Qualitätssicherung

#### Unterstützung für Lernende

Anerkennung von Vorbildung

Inklusion und Chancengleichheit

Lernhindernisse

Menschen mit Behinderung

Menschen mit Migrationshintergrund

Ältere Menschen

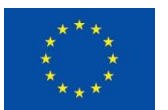

### Schwerpunktthemen zur Weiterbildung in Europa: Die Fokusthemen von EPALE für 2018

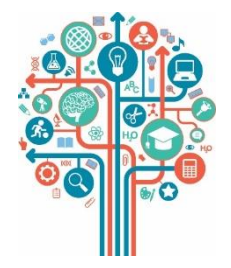

- **1.** January Arts and cultural education [Tied to European year of Heritage]
- 2. February Social media as a learning environment
- 3. March Equity and inclusion in adult learning
- 4. April Outreach and guidance
- 5. May Adult migrant education
- 6. June Assessing adults' skills
- 7. July Prison education
- 8. August Sports in adult learning
- 9. September Media literacy
- **10. October Projects and partnerships** [Tied to the E+ call for 2018]
- **11. November Adult learning and career development** [Tied to VET week]
- **12. December Volunteers in adult learning** [Tied to Volunteer Day in Dec]

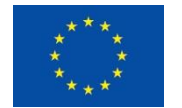

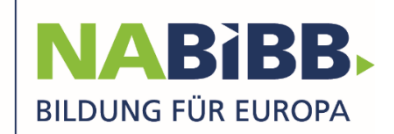

### Mitmachen auf der E-Plattform für Erwachsenenbildung: Rahmenbedingungen/Varianten

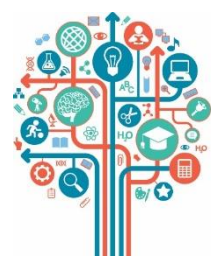

#### Voraussetzungen / Rahmenbedingungen

- 1.) Registrieren/ Einloggen
- 2.) Sprache wählen (Auswahlmenü oben rechts)
- 3.) Funktion wählen

#### Beispiele

- Recherchieren: Finden Sie Blogbeiträge, Materialien, Veranstaltungen und Diskussionsforen zu Ihren Themenfeldern!
- Inhalte beitragen: Teilen Sie Projektergebnisse, Artikel oder Veranstaltungshinweise und bringen Sie Ihre Themen in europäische Diskussionen ein!
- Europäische Projekte planen: Suchen Sie Kooperationspartner in der Projektpartnerdatenbank oder gründen Sie eine virtuelle Arbeitsgruppe!

MERKE: Neue Inhalte werden von der nationalen Koordinierungsstelle für EPALE geprüft und zeitnah freigeschaltet.

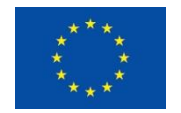

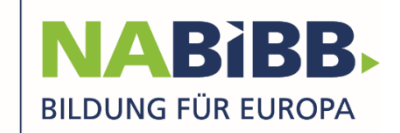

# **Registrierung / Anmeldung**

- Registrierung als Person erforderlich
- Login über EU-Login möglich

| <b>EU Login</b><br>One account, many EU services |                                | Where is ECAS? |
|--------------------------------------------------|--------------------------------|----------------|
|                                                  | Sign in to continue            |                |
|                                                  | Use your e-mail address        |                |
|                                                  | Next                           |                |
|                                                  | <u>Create an account</u><br>Or |                |
|                                                  | <b>f</b> Facebook              |                |
|                                                  | Twitter                        |                |
|                                                  |                                |                |

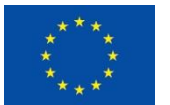

With the support of the Erasmus+ Programme of the European Union

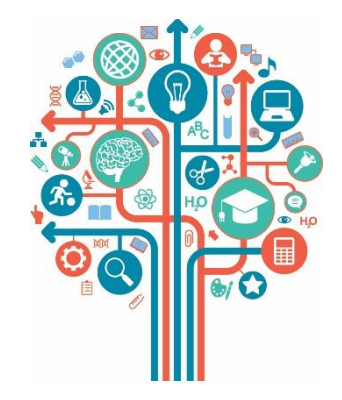

## Vernetzen auf der E-Plattform für Erwachsenenbildung: Rahmenbedingungen/Varianten

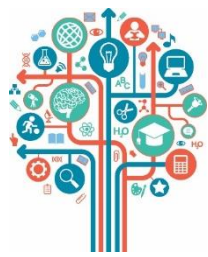

### EPALE EU

- Twitter: Adult Learning EU <u>@EPALE\_EU</u>
- Facebook: Adult Learning in Europe <u>@EPALE.EU</u>
- LinkedIn: EPALE

## Europäische Erwachsenenbildung in Deutschland

- gemeinsamer Auftritt der nationalen Koordinierungsstellen f
  ür EPALE, f
  ür die Europ
  äische Agenda f
  ür Erwachsenenbildung und Erasmus+
- Twitter: ErwachsenenbildungEU <u>@EUEB DE</u>
- Facebook: @EU.Erwachsenenbildung

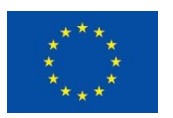

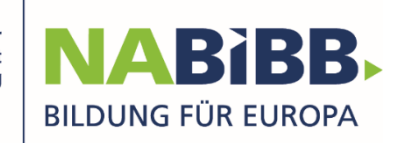

# Plattform-Zugang: Website-Adresse https://ec.europa.eu/epale/de

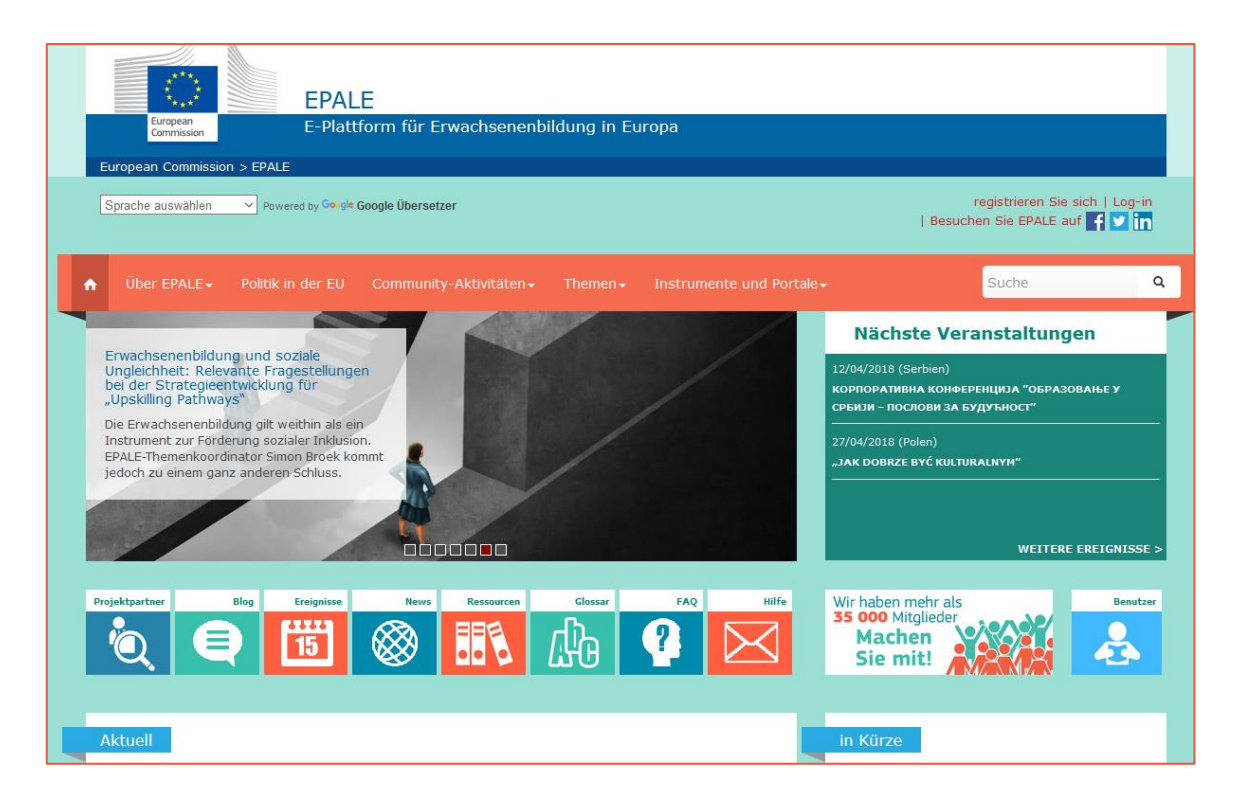

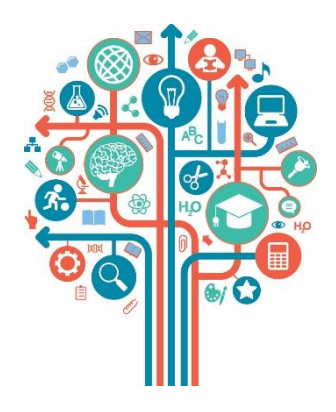

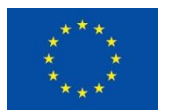

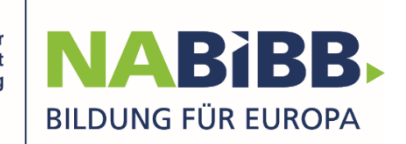

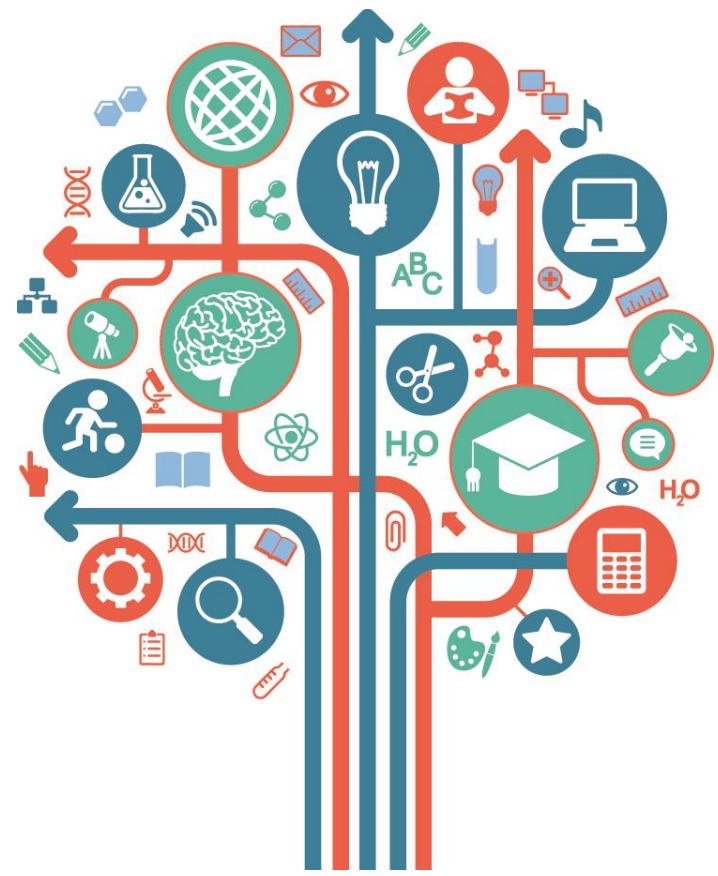

# News verfassen und in der EPALE-Community verbreiten (Präsentation 2 für EPALE-Webinar 1)

29. Mai 2018, Sprecher: Ernst Tiemeyer EPALE-Multiplikator

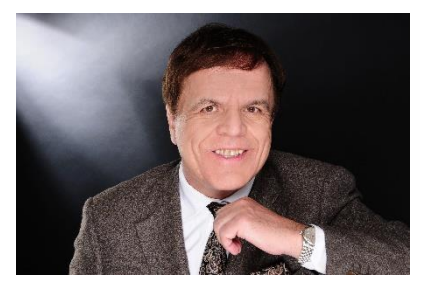

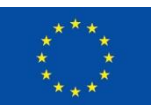

With the support of the Erasmus+ Programme of the European Union

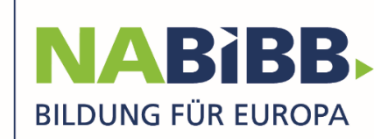

# Agenda

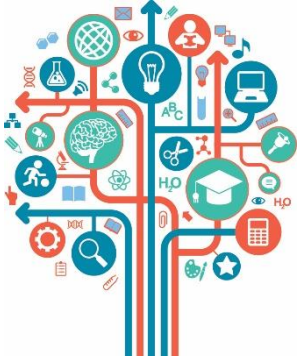

- Was sind typische News für EPALE?
- Eigene News verfassen und in EPALE einstellen
- Wie verläuft der Prozess der News-Freigabe?
- Was kann ich nach News-Freigabe zur Verbreitung tun?

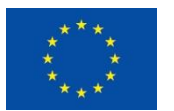

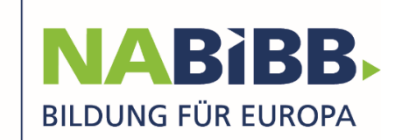

## **Eigene Beiträge (News etc.) verfassen und in EPALE einstellen: eine erste Einordnung!**

### **Community-Aktivitäten**

- Informationsrecherchen
- News
- Blog
- Veranstaltungskalender
- Praxisbezogene Communities (= Online-Foren, Themen-orientiert)
- Gruppen (= private Arbeitsbereiche)

### **Instrumente und Portale**

- Ressourcenzentrum
- Projektpartnersuche

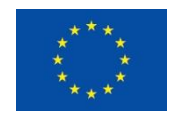

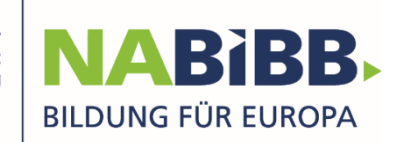

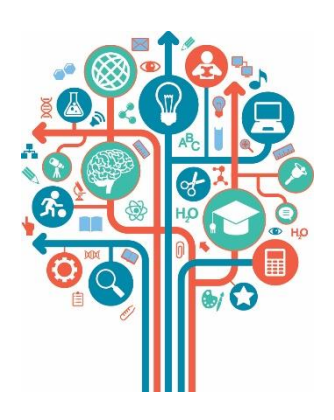

Ein Hinweis vorab: Nur <u>registrierte</u> <u>Nutzerinnen und Nutzer</u> können Beiträge einstellen, also u. a. ...

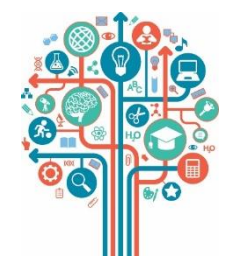

- im Blog- und News-Bereich eigene Texte und Nachrichten veröffentlichen oder einfach lesen
- im Veranstaltungskalender erwachsenenpädagogisches Fortbildungen (europaweit) bewerben oder suchen (<u>https://ec.europa.eu/epale/de/event-calendar</u>)
- in der Projektpartnersuche Organisationen mit ähnlichen Anliegen suchen und finden <u>https://ec.europa.eu/epale/de</u>

WICHTIG: Wenn Sie es noch nicht getan haben; registrieren Sie sich auf der Plattform mit Ihren Daten!

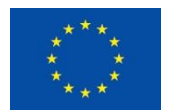

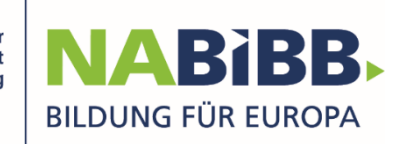

# Was sind typische News für EPALE?

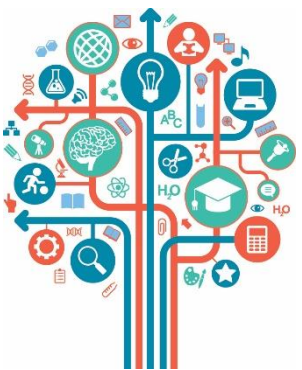

 <u>News</u> sind Neuigkeiten, die zum Zeitpunkt der Veröffentlichung aktuell sind und kurz gehalten werden

### Im <u>Unterschied</u> dazu:

 Ein <u>Blog</u> ist ein freier journalistisch geschriebener Text (zu einem ausgewählten Thema; etwa auch zu festgelegten Schwerpunktthemen, zu Methoden, Erfahrungen, neuen Ideen)

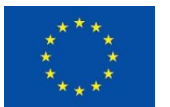

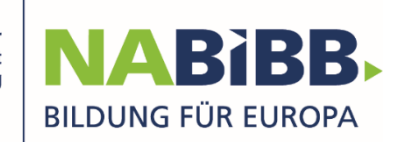

# **Eigene News verfassen – wie verläuft** der Einstellungsprozess in EPALE?

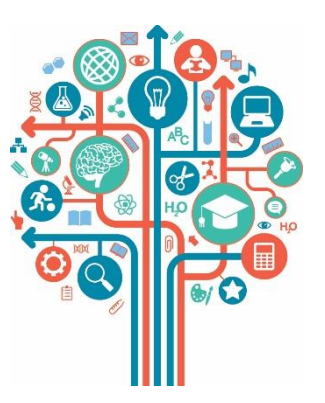

#### Schritt 1:

Beitrag konzipieren und im eigenen Textprogramm erfassen

### Schritt 2:

Beitrag auf der EPALE-Plattform eintragen (unter anderem mit Zusammenfassungstext, Schlagworten)

#### **Tipps:**

- Ausgewähltes Newsthema sollte zu Themenbereichen bzw. Themen passen, die auf der EPALE-Plattform adressiert werden
- Beschlagwortung überlegen

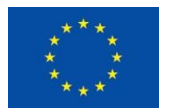

Neuer Europäischer Energieatlas erschienen – eine Informationsquelle für die Erwachsenenbildung in Europa

Als Kompass der unterschiedlichen Energiediskussionen in den EU-Mitgliedsländern sieht sich der aktuell wieder veröffentlichte europäische Energieatlas. Er bietet gerade für verschiedene Optionen in der Erwachsenenbildung eine hervorragende informative Basis - etwa bei Initiativen einer umfassenden Bildung für nachhaltige Entwicklung. Wenn Sie etwa an der Entwicklung von Konzepten und Bildungs-Maßnahmen arbeiten, wie eine Europäisierung die Energiewende für ganz Europa als win-win-Situation für mehr Energie und Wohlstand erfolgreich gestaltet werden kann, dann erweist sich der Energieatlas als wervolle Hilfe.

Der im April 2018 veröffentlichte neue Energieatlas legt dar, vor welchen Herausforderungen Europa auf dem Weg Richtung Energiewende derzeit steht und wie weit Deutschland und seine europäischen Nachbarn gleichzeitig sind. Unter anderem werden in 20 Kapiteln die Themen Wirtschaft, Bürgerenergie und Energiearmut behandelt, wobei sich die Autoren beispielhaft auf einzelne EU-Staaten konzentrieren. Der Energieatlas wird als gebundenes Heft und in verschiedenen Formaten (<u>ndf, mobi, egub</u>) zum kostenfreien Dwunload angeboten. Weitere Informationen und zur Bestellung des Energieatlas geht's hier.

https://www.boell.de/de/2018/03/..

Wer auch eine kurze Zusammenfassung des Themenkomplexes haben möchte, kann sich hier einen Erklärfilm der Heinrich-Böll-Stiftung angucken: https://www.youtube.com/watch?v=...

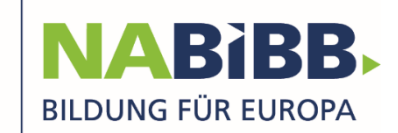

# Beispiel: Schaltfläche [News hinzufügen] aktivieren

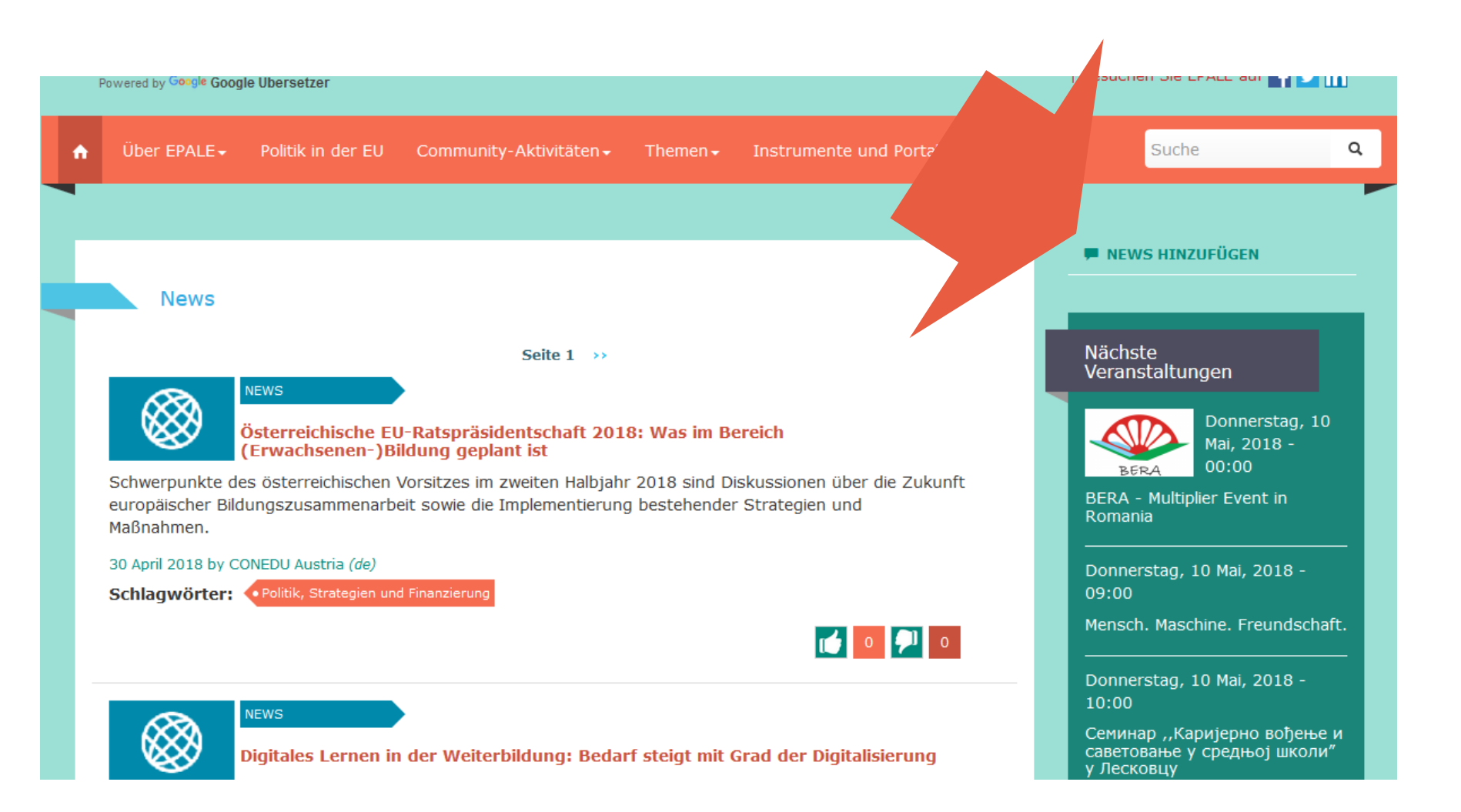

#### Beispiel: Erfassungsmaske "Neue News anlegen…"

| News erstellen                                                                                                    |                       |                      |  |
|----------------------------------------------------------------------------------------------------|-----------------------|----------------------|--|
| Titel *                                                                                                    |                       |                      |  |
|                                                                                                    |                       |                      |  |
| Sprache                                                                                                    |                       |                      |  |
| Text (Zusammenfassung)                                                                                                    | )                     |                      |  |
|                                                                                                    | Χ2 🛛 🖉 🖼 Ω 📰 🍘        | <b>*</b> ∽- <b>□</b> |  |
|                                                                                                    |                       |                      |  |
|                                                                                                    |                       |                      |  |
|                                                                                                    |                       |                      |  |
|                                                                                                    |                       |                      |  |
|                                                                                                    |                       |                      |  |
|                                                                                                    |                       |                      |  |
|                                                                                                    |                       |                      |  |
|                                                                                                    |                       |                      |  |
|                                                                                                    |                       |                      |  |
|                                                                                                    |                       |                      |  |
|                                                                                                    |                       |                      |  |
|                                                                                                    |                       |                      |  |
|                                                                                                    |                       |                      |  |
|                                                                                                    |                       |                      |  |
|                                                                                                    |                       |                      |  |
|                                                                                                    |                       |                      |  |
| Themen                                                                                                    |                       |                      |  |
| Optionen auswählen                                                                                                    |                       |                      |  |
| Stichwort                                                                                                    |                       |                      |  |
| Optionen auswählen                                                                                                    |                       |                      |  |
|                                                                                                    |                       |                      |  |
| Bitte nur 3 Stichwörter auswählen<br>Bild                                                                                             |                       |                      |  |
| Bitte nur 3 Stichwörter auswählen<br>Bild<br>Durchsuchen Keine Datei                                                                  | ausgewählt. Hochladen |                      |  |
| Bitte nur 3 Stichwörter auswählen<br>Bild<br>Durchsuchen Keine Datei<br>Maximal Dateigröße: 2 MB<br>Zulässige Dateitypen: png gif jpg | ausgewählt. Hochladen | )                    |  |

#### Beispieleinträge in der Erfassungsmaske "News erstellen"

Titel \*

Neuer Europäischer Energieatlas erschienen – eine Informationsquelle für die Erwachsenenbildung in Europa

Sprache

Deutsch

#### Zusammenfassung (Zusammenfassung verbergen)

Der aktuell zum neu zum kostenlosen Download bereitgestellte europäische Energieatlas bietet in der Erwachsenenbildung eine hervorragende informative Basis für Dozenten und Teilnehmer. Wenn Sie etwa an der Entwicklung von Konzepten und Bildungsmaßnahmen arbeiten, wie eine Europäisierung die Energiewende für ganz Europa erfolgreich gestaltet werden kann, dann sollten Sie sich im aktuellen Energieatlas informieren. Informationen und zur Bestellung des Energieatlas finden sich in der News.

Wenn Sie dieses Feld leer lassen, erscheinen die ersten Zeilen des Textes als Zusammenfassung auf der Hauptseite für News. Text

B I Ξ Ξ Ͽ 🕫 x² X₂ [ Σ 🔤 🖂 Ω 🗐 🎯 🐦 📟

Als Kompass der unterschiedlichen Energiediskussionen in den EU-Mitgliedsländern sieht sich der aktuell wieder veröffentlichte europäische Energieatlas. Er bietet gerade für verschiedene Optionen in der Erwachsenenbildung eine hervorragende informative Basis – etwa bei Initiativen einer umfassenden Bildung für nachhaltige Entwicklung. Wenn Sie etwa an der Entwicklung von Konzepten und Bildungs-Maßnahmen arbeiten, wie eine Europäisierung die Energiewende für ganz Europa als win-win-Situation für mehr Energie und Wohlstand erfolgreich gestaltet werden kann, dann erweist sich der Energieatlas als wertvolle Hilfe.

Der im April 2018 veröffentlichte neue Energieatlas legt dar, vor welchen Herausforderungen Europa auf dem Weg Richtung Energiewende derzeit steht und wie weit Deutschland und seine europäischen Nachbarn gleichzeitig sind. Unter anderem werden in 20 Kapiteln die Themen Wirtschaft, Bürgerenergie und Energiearmut behandelt, wobei sich die Autoren beispielhaft auf einzelne EU-Staaten konzentrieren. Der Energieatlas wird als gebundenes Heft und in verschiedenen Formaten (pdf, mobi, epub) zum kostenfreien Download angeboten. Weitere Informationen und zur Bestellung des Energieatlas geht´s hier:

https://www.boell.de/de/2018/03/...

Wer auch eine kurze Zusammenfassung des Themenkomplexes haben möchte, kann sich hier einen Erklärfilm der Heinrich-Böll-Stiftung angucken: https://www.youtube.com/watch?v=...

#### Beschlagwortung / Themenzuordnung in der Erfassungsmaske "News erstellen" vornehmen

| Themen                                                                                                    |                                                                                                    |                                           |                                                 |                                |           |  |  |  |
|----------------------------------------------------------------------------------------------------|----------------------------------------------------------------------------------------------------|-------------------------------------------|-------------------------------------------------|--------------------------------|-----------|--|--|--|
| Beratung und U                                                                                                    | Beratung und Unterstützung × Europäische Maßnahmen Projekte und Finanzierung × Lebenskompetenzen × |                                           |                                                 |                                |           |  |  |  |
| Stichwort                                                                                                    |                                                                                                    |                                           |                                                 |                                |           |  |  |  |
| Optionen auswähle                                                                                                    | en                                                                                                 |                                           |                                                 |                                |           |  |  |  |
| Bitte nur 3 Stichwörte<br>Bild                                                                                                   | er auswählen                                                                                       |                                           |                                                 |                                |           |  |  |  |
| Durchsuchen                                                                                                    | Keine Datei                                                                                        | ausgewählt.                               | Hochladen                                       |                                |           |  |  |  |
| Maximal Dateigröße:<br>Zulässige Dateitypen:                                                                                     | 2 MB<br>: png gif jpg jp                                                                           | oeg.                                      |                                                 |                                |           |  |  |  |
| Slider (Bildlaufleiste)       Im Slider (Bildlaufleiste) veröffentlichen         Titel für Slider         Beschreibung im Slider |                                                                                                    |                                           |                                                 |                                |           |  |  |  |
|                                                                                                    |                                                                                                    |                                           |                                                 |                                |           |  |  |  |
|                                                                                                    |                                                                                                    | Bild für Sli                              | ider                                            |                                |           |  |  |  |
|                                                                                                    |                                                                                                    | Durchsuc<br>Maximal Date<br>Zulässige Dat | hen Keine D<br>igröße: 2 MB<br>eitypen: png gif | Datei ausgewählt.<br>jpg jpeg. | Hochladen |  |  |  |

Speichern Vorschau

#### Anzeige nach SPEICHERN

| A | Über EPALE <del>-</del>                                                                                       | Politik in der EU                                                                                                    | Community-Aktivitäten <del>-</del>                                                                                                    | Themen <del>-</del>                                            | Instrumente und Portale <del>-</del>                                                                                         |                                                                    | Suche                                                                                       | ٩       |
|---|----------------------------------------------------------------------------------------------------|----------------------------------------------------------------------------------------------------|----------------------------------------------------------------------------------------------------|----------------------------------------------------------------|----------------------------------------------------------------------------------------------------|--------------------------------------------------------------------|---------------------------------------------------------------------------------------------|---------|
|   | <ul> <li>Vielen Danl<br/>unser Team</li> <li>Sie erhalter</li> <li>Sie sich bit</li> <li>News Neue</li> </ul> | k für das Einreichen I<br>n alle von Benutzern<br>n von uns eine E-Mai<br>te an: helpdesk@epa<br>er Europäischer Energ | Ihrer/s Epale Article. Um sicher<br>hochgeladenen Beiträge, bevo<br>I, wenn Ihr Inhalt live auf EPAL<br>ale-support.eu⊠.<br>gieatlas erschienen – eine Info | zustellen, da<br>r sie veröffer<br>E verfügbar<br>ormationsque | ass die Inhalte auf EPALE relevar<br>ntlicht werden.<br>ist. Sie sehen ihn dann auch in 1<br>elle für die Erwachsenenbildung | nt und von guter (<br>Ihrem Benutzerbe<br><i>in Europa</i> wurde ( | Qualität sind, überprüft<br>reich. Bei Fragen wende<br>erstellt.                            | :<br>en |
|   |                                                                                                    | View draft                                                                                                    |                                                                                                    |                                                                | Edit draft                                                                                                    | 🗭 NEV                                                              | VS HINZUFÜGEN                                                                               |         |
|   | News Neuer Europ Informations Europa 10/05/2018 Sprache: DE                                                   | väischer Energiea<br>squelle für die Ei                                                                                | atlas erschienen – eine<br>rwachsenenbildung in                                                                                                    |                                                                | Alle Nachrichten anzeigen                                                                                                    | Nächs<br>Veran<br>BERA<br>Roman<br>Donne                           | ste<br>nstaltungen<br>Donnerstag, :<br>Mai, 2018 -<br>00:00<br>- Multiplier Event in<br>nia | 10      |

#### Gleichzeitig:

# Folgende Rückmeldung nach Einstellen/Hochladen der News (unmittelbar per Mail):

| Neu 🗸 🔟 Löschen 🥎 Antworten 🌈 Weiterleiten Mehr                                                                    | <b>A</b>  | •      |       | × |
|----------------------------------------------------------------------------------------------------|-----------|--------|-------|---|
| Bestätigung des Erstellens von Inhalten                                                                            | Heute     | 23:28  | 3 Uhr |   |
| Von: EPALE                                                                                                    | Details a | ausble | nden  |   |
| An: Tiemeyer                                                                                                    |           |        |       |   |
| Sehr geehrte/r Ernst Tiemeyer,                                                                                     |           |        |       |   |
| vielen Dank für ihre neuen innalle vom Typ "Epale Aflicie .                                                        |           |        |       |   |
| Das Content-Team von EPALE wird die Inhalte überprüfen und Sie in Kürze kontaktieren.                              |           |        |       |   |
| Vor der Veröffentlichung können Sie über die folgende URL auf die Inhalte zugreifen (während Sie eingeloggt sind): |           |        |       |   |
| https://ec.europa.eu/epale/de/node/60809                                                                           |           |        |       |   |
| Solange die Inhalte noch als Entwurf vorliegen, können Sie diese über den Tab "Entwurf bearbeiten" verändern.      |           |        |       |   |
| Mit freundlichen Grüßen,                                                                                           |           |        |       |   |
| Das Content-Team von EPALE                                                                                         |           |        |       |   |
|                                                                                                    |           |        |       |   |
| Mit freundlichen Grüßen,<br>Das Content-Team von EPALE                                                             |           |        |       |   |

### **Eigene News verfassen – Freischaltung** der eingetragenen News durch NKS EPALE

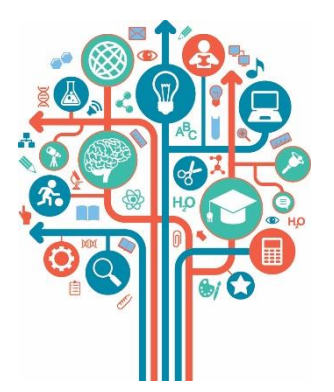

### Schritt 3:

Eingehende Rückmeldung / Bestätigungsmails der NKS EPALE prüfen

### Schritt 4:

### Auf freigeschaltete News in sozialen Netzwerken verlinken!

Neuer Europäischer Energieatlas erschienen – eine Informationsquelle für die Erwachsenenbildung in Europa

Als Kompass der unterschiedlichen Energiediskussionen in den EU-Mitgliedsländern sieht sich der aktuell wieder veröffentlichte europäische Energieattas. Er bietet gerade für verschiedene Optionen in der Erwachsenenbildung eine hervorragende informative Basis - etwa bei Initiativen einer umfassenden Bildung für nachhaltige Entwicklung. Wenn Sie etwa an der Entwicklung von Konzepten und Bildungs-Maßnahmen arbeiten, wie eine Europäisierung die Energiewende für ganz Europa als win-win-Situation für mehr Energie und Wohlstand erfolgreich gestaltet werden kann, dann erweist sich der Energieattas als wertvolle Hilfe.

Der im April 2018 veröffentlichte neue Energieatlas legt dar, vor welchen Herausforderungen Europa auf dem Weg Richtung Energiewende derzeit steht und wie weit Deutschland und seine europäischen Nachbarn gleichzeitig sind. Unter anderem werden in 20 Kapiteln die Themen Wirtschaft, Bürgerenergie und Energiearmut behandelt, wobei sich die Autoren beispielhaft auf einzelne EU-Staaten konzentrieren. Der Energieatlas wird als gebundenes Heft und in verschiedenen Formaten (pdf, mobi, geub) zum kostenfreien Download angeboten. Weitere Informationen und zur Bestellung des Energieatlas geht's hier:

https://www.boell.de/de/2018/03/...

Wer auch eine kurze Zusammenfassung des Themenkomplexes haben möchte, kann sich hier einen Erklärfilm der Heinrich-Böll-Stiftung angucken: https://www.youtube.com/watch?v=...

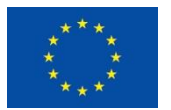

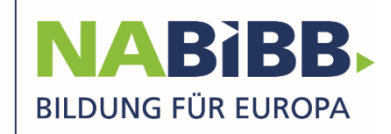

#### News-Freischaltungsmail durch NKS EPALE

| [EPALE] Vielen Dank für Ihren Eintrag                                                                                                    | Heute 13:30 Uhr                              |
|----------------------------------------------------------------------------------------------------|----------------------------------------------|
| Von: Gautier, Gaelle                                                                                                    | Details ausblenden                           |
| An: Tiemeyer                                                                                                    |                                              |
| Hallo Ernst Tiemeyer,                                                                                                    |                                              |
| Gaelle Gautier ( <u>https://ec.europa.eu/epale/de/users/gaelle-gautier</u> ) hat Ihnen eine Nachricht über ihr Kontaktformular<br>/ <u>de/user/26388/contact</u> ) auf EPALE gesandt.                                                                        | (https://ec.europa.eu/epale                  |
| Wenn Sie Mails wie diese nicht erhalten möchten, können Sie Ihre Einstellungen auf https://ec.europa.eu/epale/de/us                                                                                                    | ser/26388/edit ändern.                       |
| Nachricht:                                                                                                    |                                              |
| Hallo Herr Tiemeyer,                                                                                                    |                                              |
| vielen Dank für Ihre News mit dem Titel "Neuer Europäischer Energieatlas erschienen – eine Informationsquelle für d<br>Europa".<br>Die News ist nun freigeschaltet und Sie können sie einsehen: <u>https://ec.europa.eu/epale/de/content/neuer-europaeis</u> | ie Erwachsenenbildung in cher-energieatlas-e |
| Viele Grüße                                                                                                    |                                              |
| Gaelle Gautier<br>EPALE Deutschland                                                                                                    |                                              |
|                                                                                                    |                                              |

#### Beispielergebnis 1 einer freigeschalteten News (Startseite, Zusammenfassung)

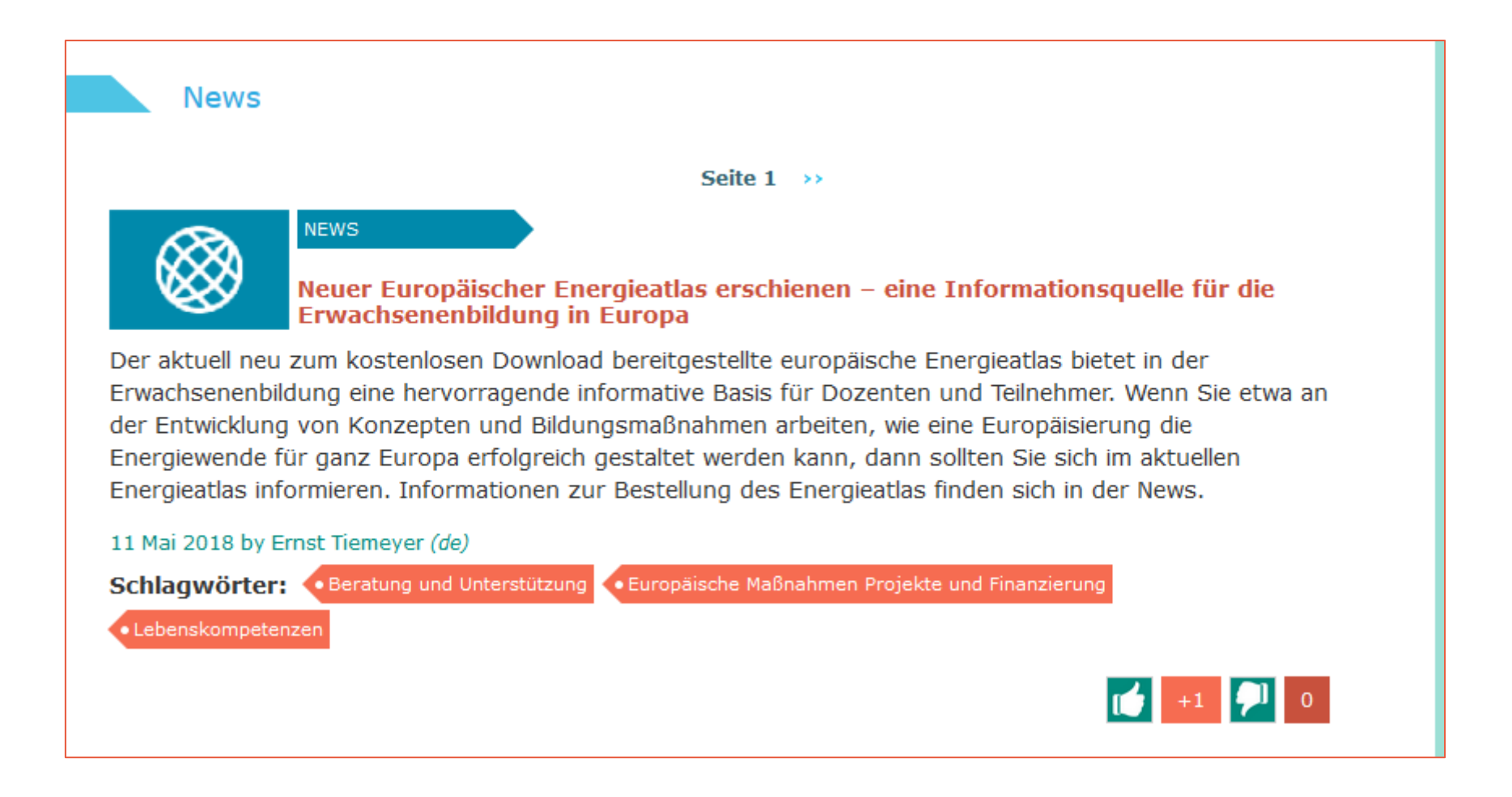

#### Beispielergebnis 2 einer freigeschalteten News (Gesamtnews mit Links)

Neuer Europäischer Energieatlas erschienen – eine Informationsquelle für die Erwachsenenbildung in Europa

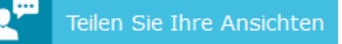

11/05/2018 Sprache: DE

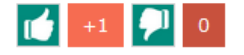

Als Kompass der unterschiedlichen Energiediskussionen in den EU-Mitgliedsländern sieht sich der aktuell wieder veröffentlichte europäische Energieatlas. Er bietet gerade für verschiedene Optionen in der Erwachsenenbildung eine hervorragende informative Basis - etwa bei Initiativen einer umfassenden Bildung für nachhaltige Entwicklung. Wenn Sie etwa an der Entwicklung von Konzepten und Bildungs-Maßnahmen arbeiten, wie eine Europäisierung die Energiewende für ganz Europa als win-win-Situation für mehr Energie und Wohlstand erfolgreich gestaltet werden kann, dann erweist sich der Energieatlas als wertvolle Hilfe.

Der im April 2018 veröffentlichte neue Energieatlas legt dar, vor welchen Herausforderungen Europa auf dem Weg Richtung Energiewende derzeit steht und wie weit Deutschland und seine europäischen Nachbarn gleichzeitig sind. Unter anderem werden in 20 Kapiteln die Themen Wirtschaft, Bürgerenergie und Energiearmut behandelt, wobei sich die Autoren beispielhaft auf einzelne EU-Staaten konzentrieren. Der Energieatlas wird als gebundenes Heft und in verschiedenen Formaten (pdf, mobi, epub) zum kostenfreien Download angeboten. Weitere Informationen und zur Bestellung des Energieatlas geht 's hier<sup>®</sup>.

Wer auch eine kurze Zusammenfassung des Themenkomplexes haben möchte, kann sich hier № einen Erklärfilm der Heinrich-Böll-Stiftung angucken.

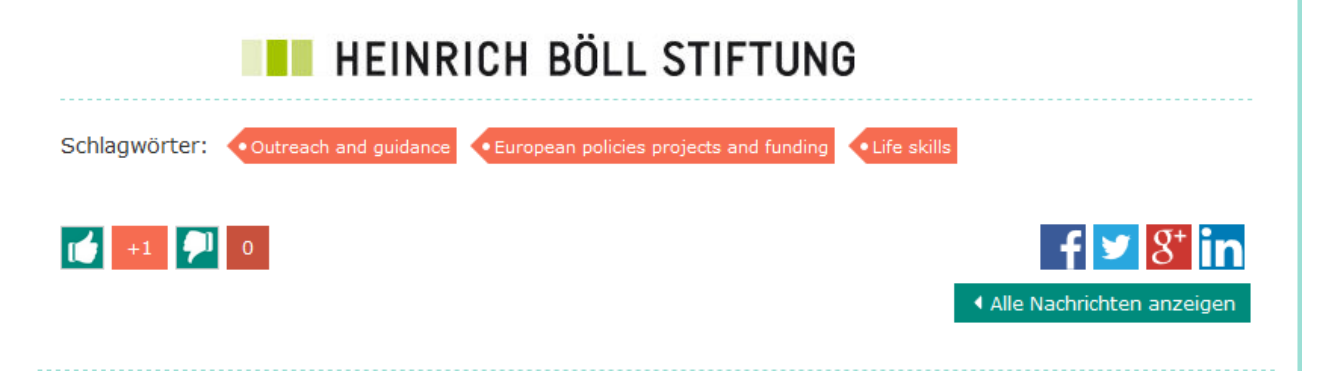

# **EPALE in sozialen Medien**

### EPALE:

Twitter: Adult Learning EU <u>@EPALE\_EU</u> Facebook: Adult Learning in Europe <u>@EPALE.EU</u>

### **Europäische Erwachsenenbildung in Deutschland:**

 gemeinsamer Auftritt der NKS EPALE, der NKS Agenda und Erasmus+ Erwachsenenbildung Twitter: ErwachsenenbildungEU <u>@EUEB DE</u> Facebook: <u>@EU.Erwachsenenbildung</u>

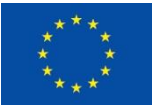

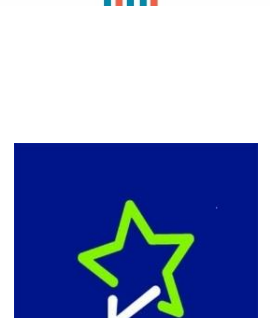

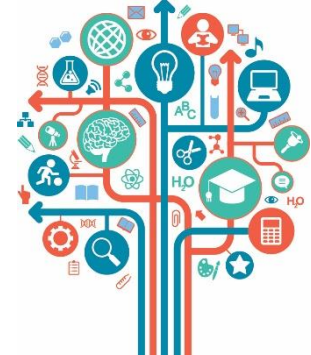

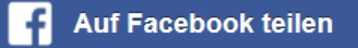

#### Beispiel-Bildschirm: Verbreitung der News über Facebook

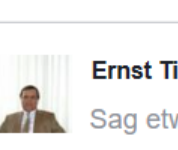

In deiner Chronik teilen 🔻

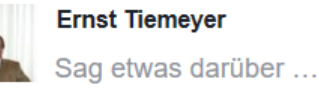

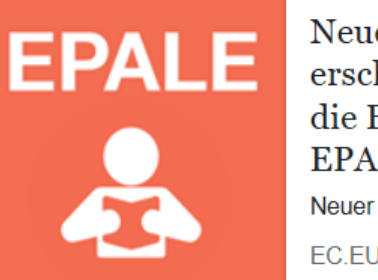

Neuer Europäischer Energieatlas erschienen – eine Informationsquelle für die Erwachsenenbildung in Europa -EPALE - European Commission Neuer Europäischer Energieatlas erschienen – eine...

EC.EUROPA.EU

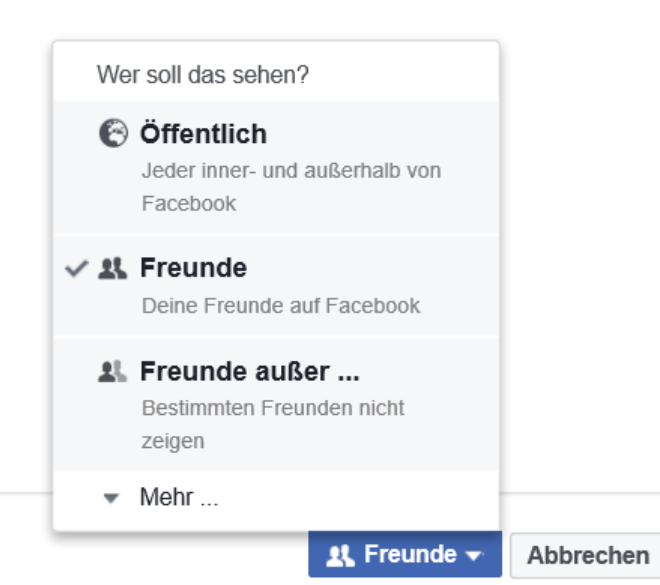

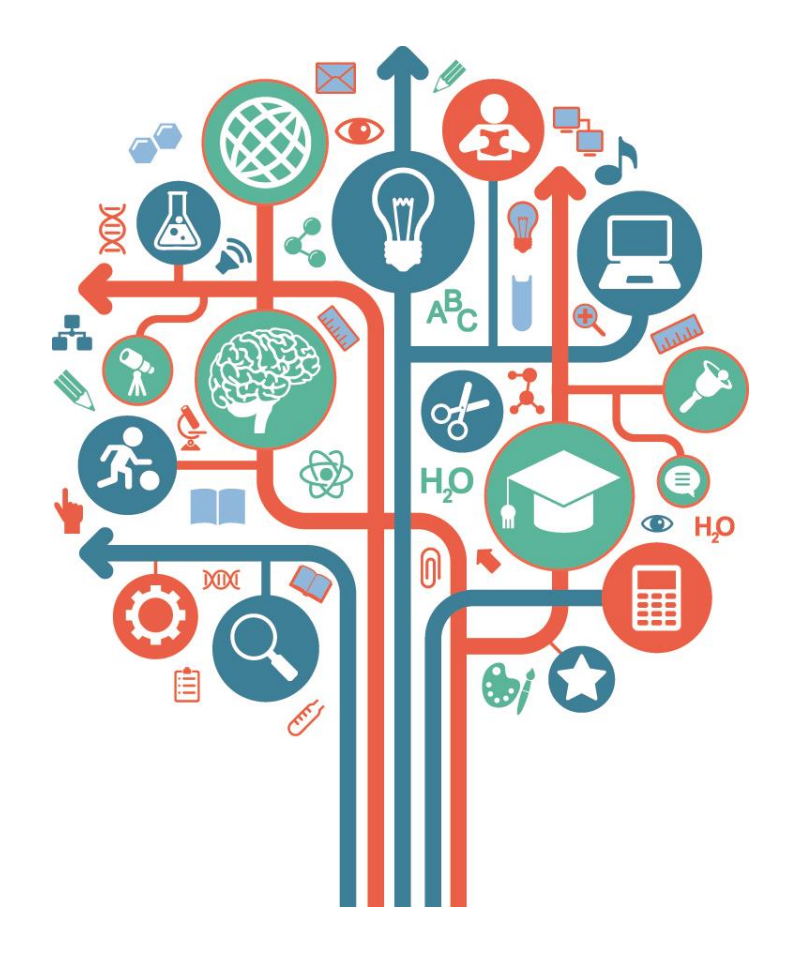

# Plattform EPALE – Blog-Beiträge für EPALE erstellen

29. Mai 2018, Sprecherin: Ricarda Motschilnig EPALE Multiplikatorin

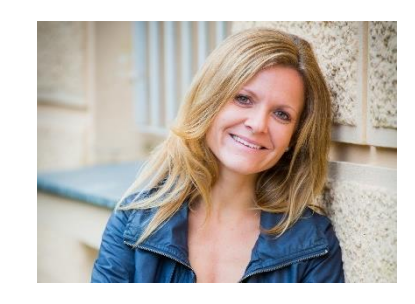

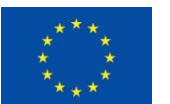

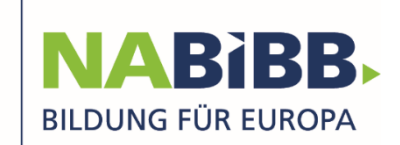

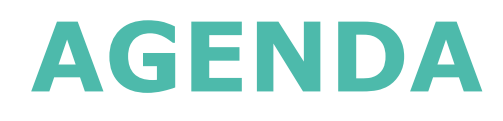

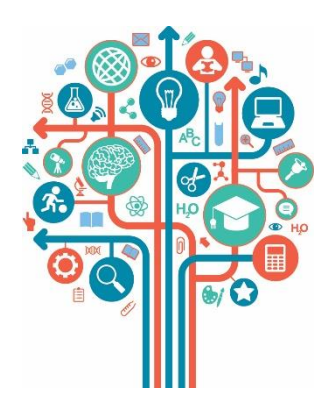

- Was sind typische Blog-Beiträge für EPALE
- Hinweise, Tipps und Tricks für das Erstellen von Blog-Beiträgen
   Ein Einblick in die Blogwerkstatt
- Einen Blog Beitrag in EPALE einstellen
- Wie verläuft der Prozess der Freigabe?

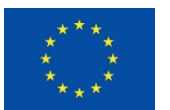

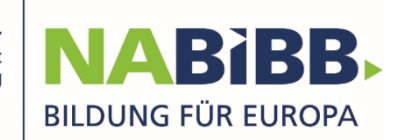

# Was sind typische Blog-Beiträge für EPALE?

- Erfahrungen
- Neue Ideen
- Berichte
- Methoden
- Studien
- Projektergebnisse
- Webseiten
- allgemeine Themen zur Erwachsenenbildung

#### **Themenschwerpunkte:**

Einführungsblogbeitrag und Links zu weiteren Beiträgen

- April: Outreach und Beratung
- Mai: Erwachsenenbildung f
  ür Menschen mit Migrationshintergrund
- Juni: Kompetenzen Erwachsener bilanzieren Nationale Agentur

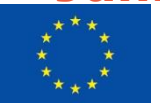

With the support of the Erasmus+ Programme of the European Union

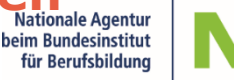

Frei (journalistisch) geschriebener Text

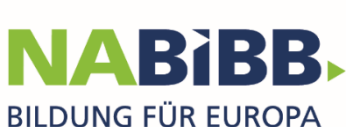

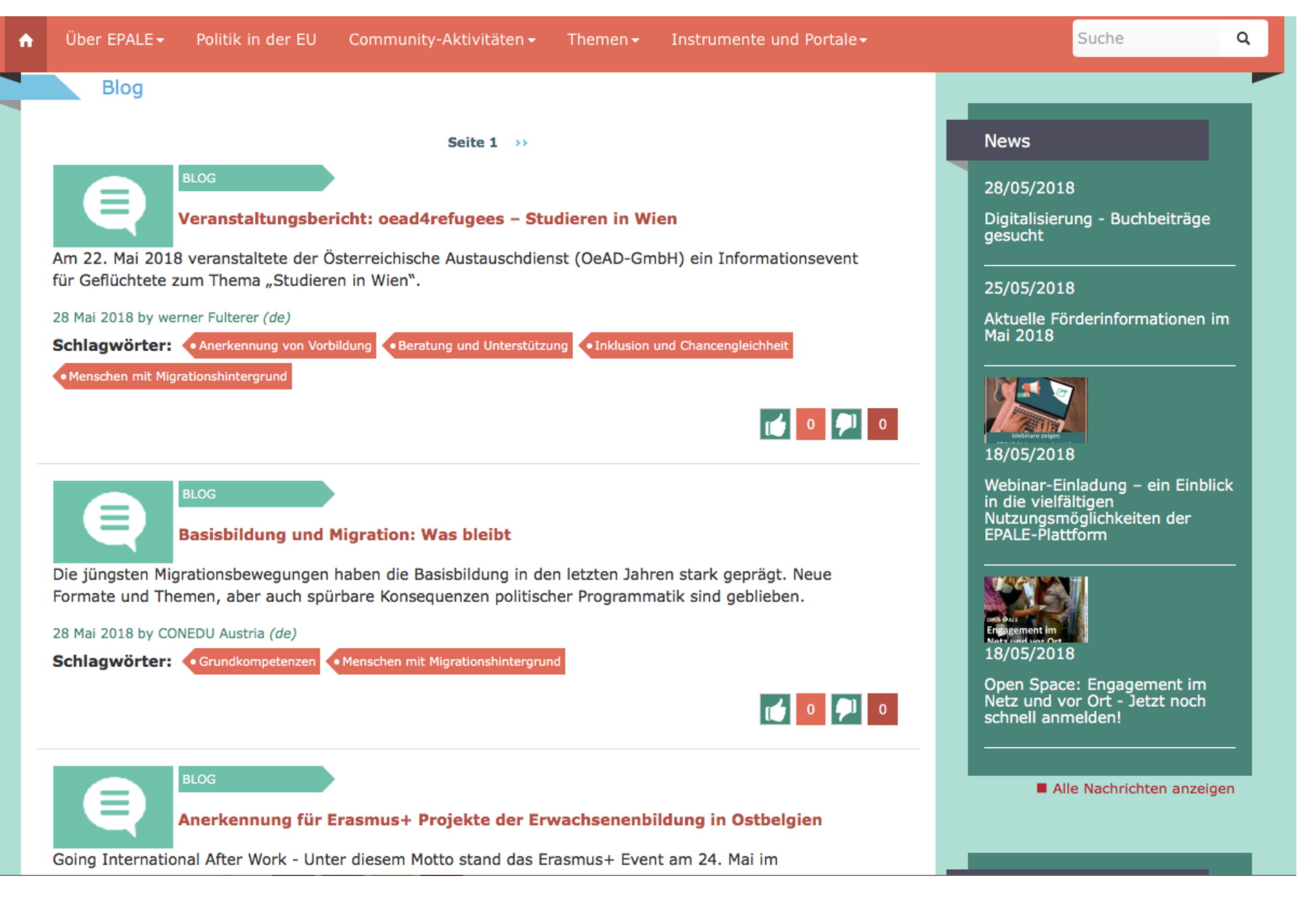

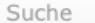

Montag, 28 Mai, 2018 - 08:00

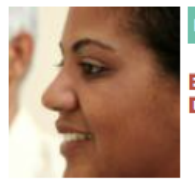

SLUG

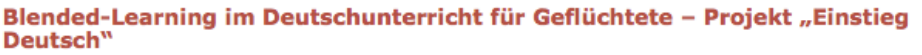

Seit Juni 2016 gibt es deutschlandweit das Projekt "Einstieg Deutsch" – gefördert vom Bundesministerium für Bildung und Forschung. Rund 280 Bildungsträger bieten niedrigschwellige Sprachkurse für Geflüchtete an, die noch keinen Platz im Integrationskurs haben. Das Besondere daran: Die Geflüchteten lernen nicht nur klassisch mit Buch und Tafel, sondern zusätzlich mit Online-Lernprogrammen und einer Lern-App.

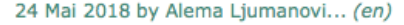

Schlagwörter: • Menschen mit Migrationshintergrund • Sprachen • Inklusion und Chancengleichheit

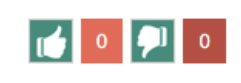

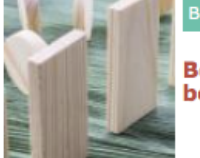

Bekämpfung von Fremdenfeindlichkeit – wie kann die Erwachsenenbildung dazu beitragen?

Wir alle wissen, dass Erwachsenenbildung für MigrantInnen entscheidend ist, aber was ist mit den Menschen, die den Neuankömmlingen mit Angst, Ablehnung und/oder Hass begegnen? Gina Ebner hat einige Vorschläge parat, wie die Erwachsenenbildung der Gastgemeinschaft zu mehr Akzeptanz gegenüber MigrantInnen verhelfen kann.

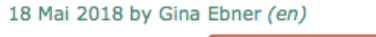

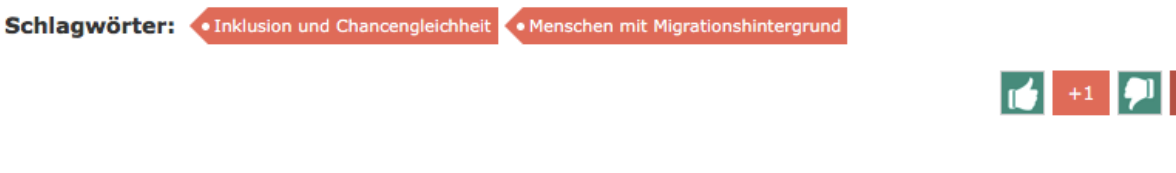

Seite 1 >>

26<sup>a</sup> Conferencia Europea de los Servicios Sociales 2018 (28-30 de mayo)

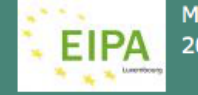

Montag, 28 Mai, 2018 - 08:30

A Practical Guide to the Infringement Procedure

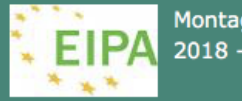

Montag, 28 Mai, 2018 - 08:30

People and Innovation: Conference plus Workplace Innovation Workshop

alle Veranstaltungen anzeigen

Q

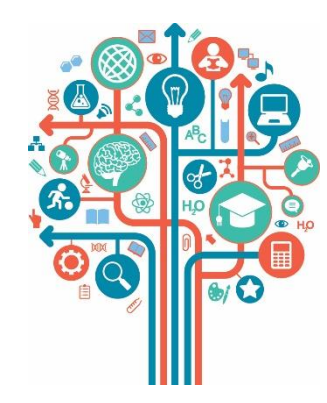

### Hinweise, Tipps und Tricks für das Erstellen von Blog-Beiträgen: Ein Einblick in die Blogwerkstatt mit Joachim Sucker

**Blogwerkstatt:** 

- Video-Tutorials f
  ür angehende Weiterbildungsblogger
- Sinn und die Möglichkeiten des (teil-) öffentlichen Schreibens im Internet
- Vermittlung von konzeptionellen und technischen Grundlagen
- <u>Facebook-Gruppe</u> mit Tipps und technischen Hilfestellungen

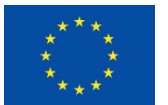

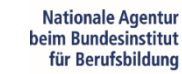

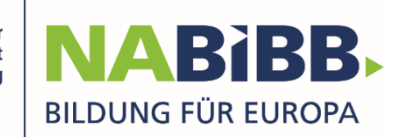

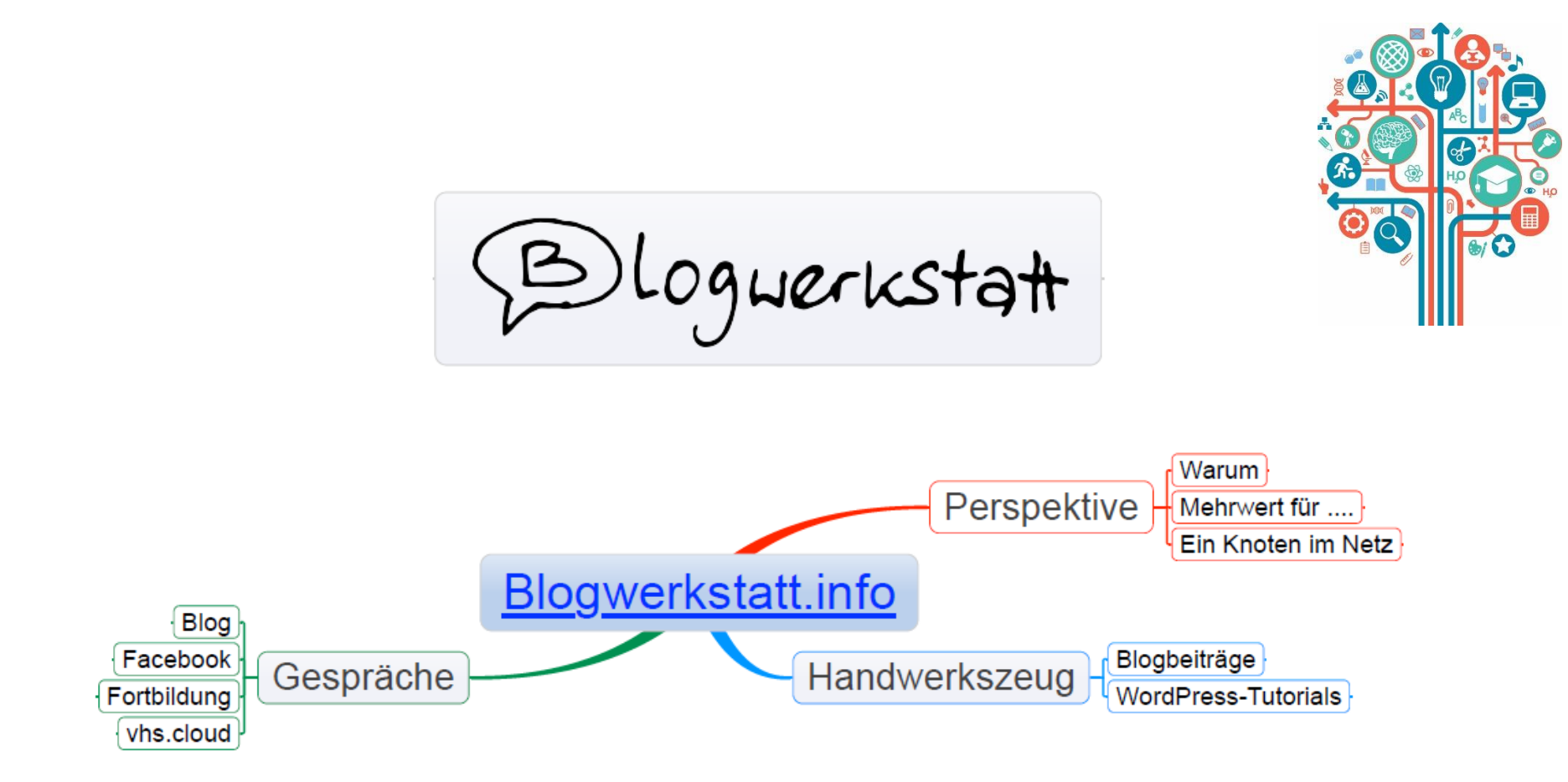

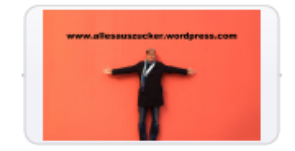

EPALE DEUTSCHLAND DEUTSCHLAND Kofinanziert durch das Programm Erasmus+ der Europäischen Union

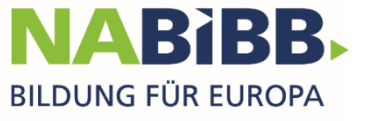

# Plattform EPALE – Blog-Beiträge für EPALE erstellen

Agenda / Fragenkreise:

- Einen Blog Beitrag in EPALE einstellen
- Wie verläuft der Prozess der Freigabe?
- Was kann ich nach der Freigabe zur Verbreitung tun?

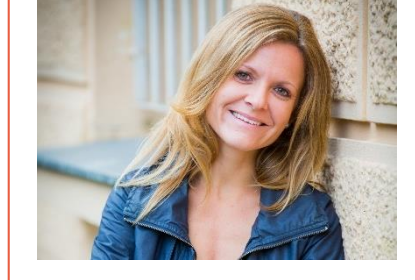

Ricarda Motschilnig, EPALE-Multiplikatorin

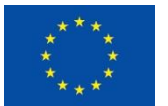

With the support of the Erasmus+ Programme of the European Union

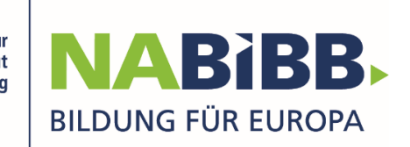

# **Blog-Beiträge erstellen**

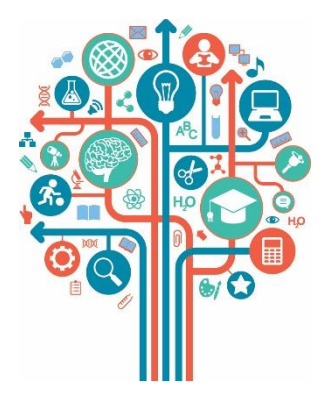

- Sie müssen eingeloggt sein
- Wählen Sie die Sprache aus
- Der neueste Beitrag ist ganz oben
- Das Thema bzw. der Themenbereich sollte zu den EPALE Themen passen
- Schlagworte/Indexbegriffe machen den Beitrag schnell auffindbar

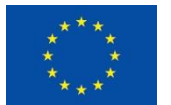

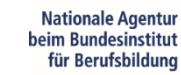

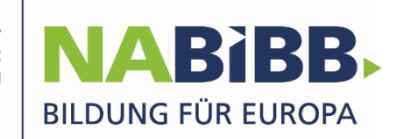

# **Blog-Beiträge erstellen**

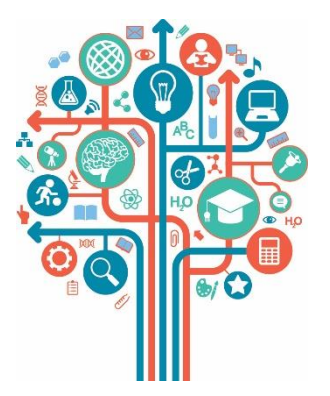

Schritt 1: Beitrag konzipieren und in einem Textverarbeitungsprogramm erfassen

## <u>Schritt 2:</u> Beitrag auf EPALE eintragen (inkl. Zusammenfassung und Schlagworte)

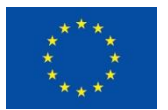

With the support of the Erasmus+ Programme of the European Union

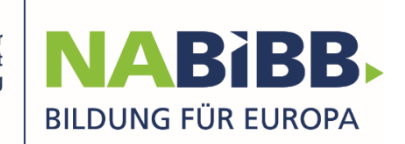

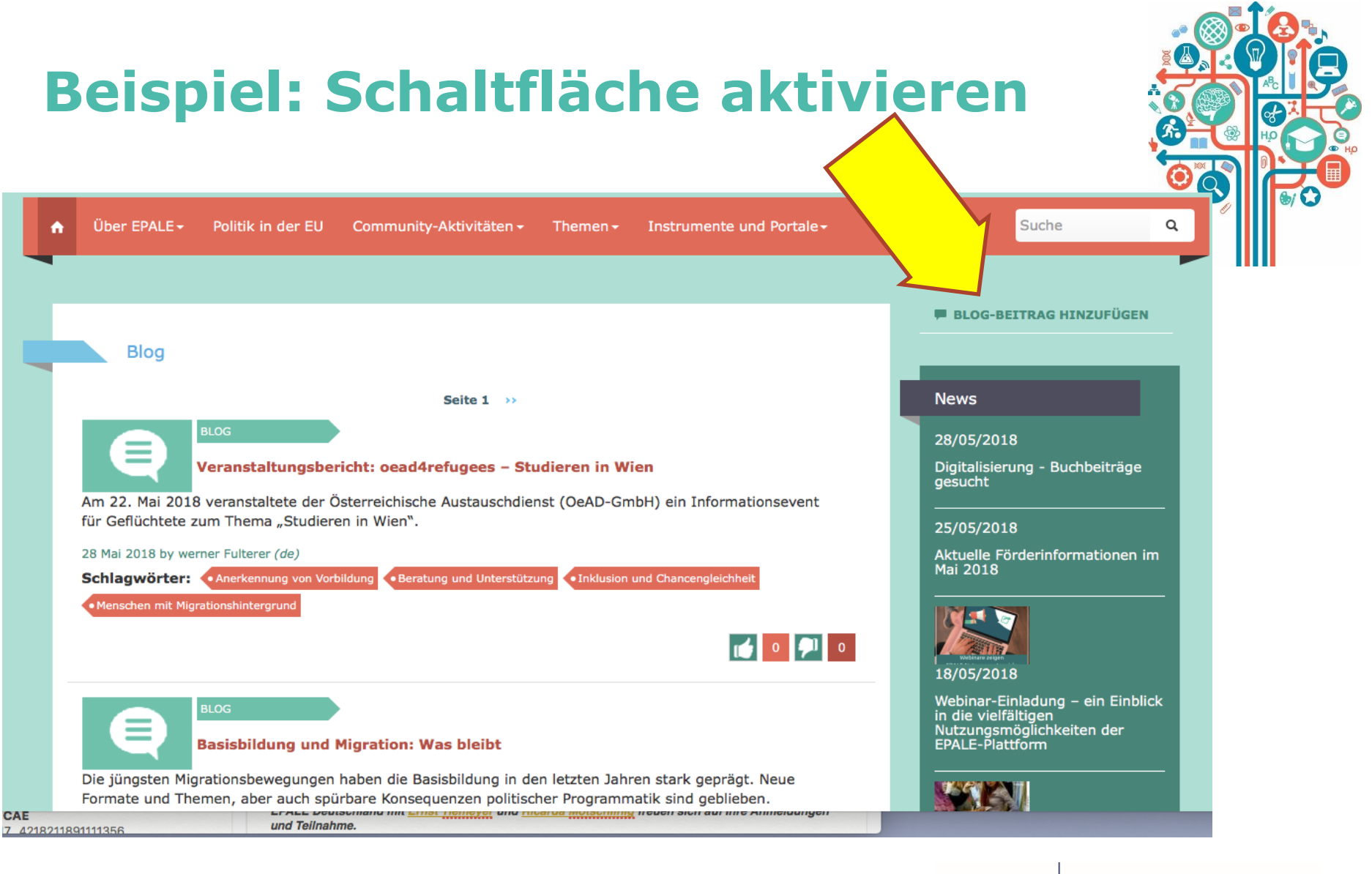

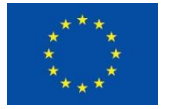

With the support of the Erasmus+ Programme of the European Union

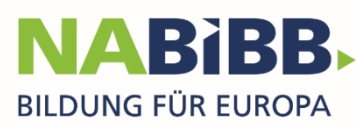

# Maske "Blog-Beitrag erstellen"

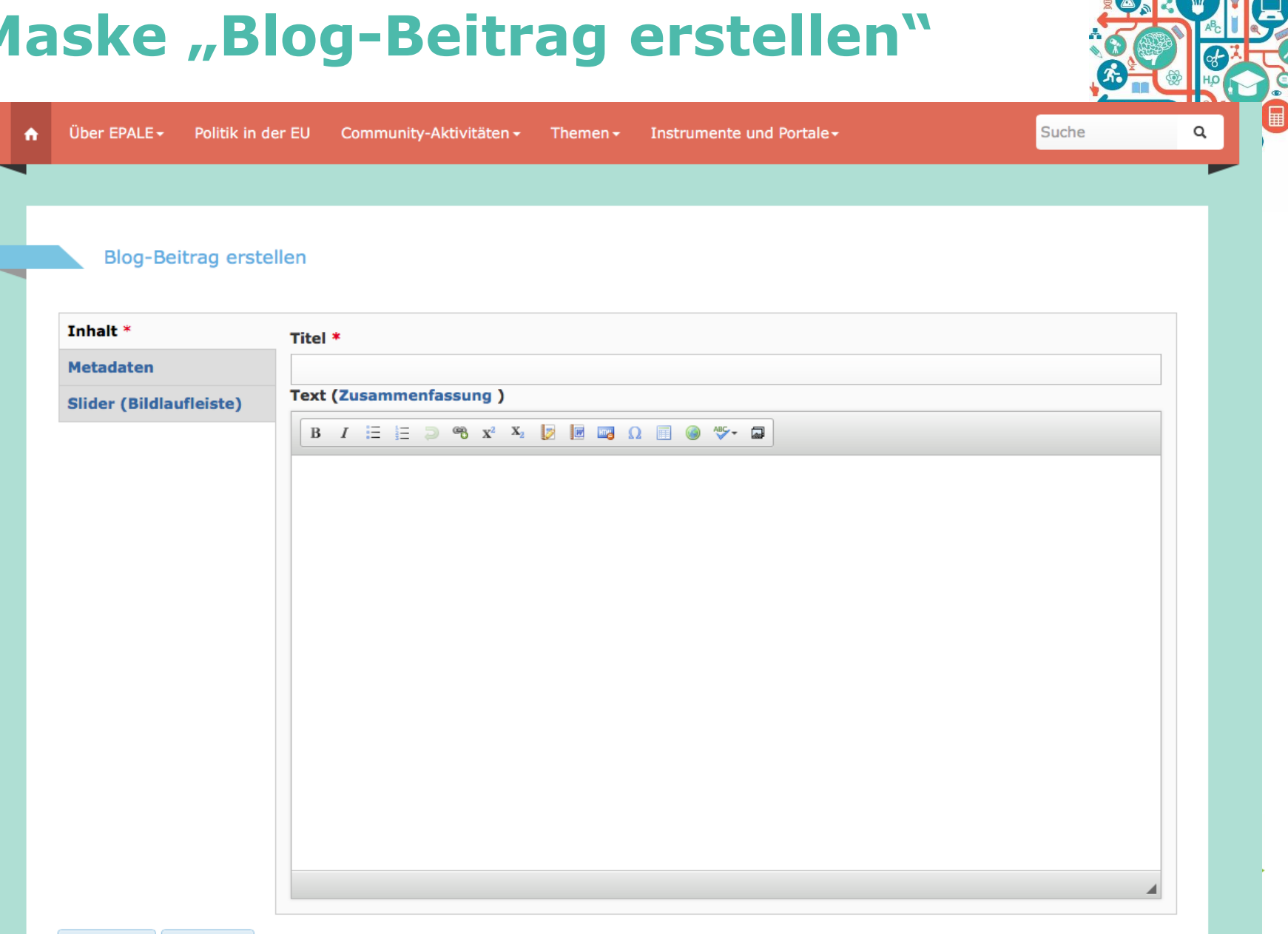

## **Beispieleintrag in der Maske**

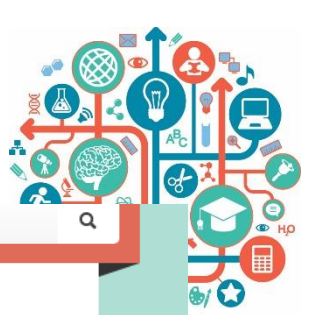

B

PA

| · · · · |    | ne | r i | - 0 | ΔL | - |
|---------|----|----|-----|-----|----|---|
|         | Ο. |    |     |     | ~- |   |
|         |    |    |     |     |    |   |

LE - Politik in der EU

Community-Aktivitäten - The

en - Instrumente und Portale -

Suche

#### Blog-Beitrag erstellen

|                         | Titel *                                                                                                    |
|-------------------------|----------------------------------------------------------------------------------------------------|
| letadaten               | Webinarreihe: EPALE erfolgreich nutzen!                                                                                                    |
| Slider (Bildlaufleiste) | Zusammenfassung (Zusammenfassung verbergen)                                                                                                    |
|                         | EPALE Deutschland lädt zur Teilnahme an der kostenlosen Webinarreihe ein!                                                                                                    |
|                         | Mit einer Webinarreihe wollen wir Ihnen einen vertiefenden Einblick in die Nutzung der Plattform EPALE und praktische Handlungsanleitungen bzw. Good Practices zu ausgewählten Themenbereichen geben. Es wird gezeigt und besprochen welche Möglichkeiten, Vorteile, Nutzen sowie welche vielfältigen Wege EPALE für die                                                                                                    |
|                         | Wenn Sie dieses Feld leer lassen, erscheinen die ersten Zeilen des Textes als Zusammenfassung auf der Hauptseite für News. Text                                                                                                    |
|                         | $B I := = \supseteq \otimes x^2 X_2 [                                 $                                                                                                    |
|                         | In den drei Teilen der Reihe fokussieren wir uns auf die verschiedensten Themenschwerpunkte um Ihnen die Funktionen dieser<br>Website vorzustellen:<br>Am 29. Mai zeigen wir Ihnen im ersten Webinar, wie Sie die Community-Plattform-EPALE am besten für sich nutzen können: Wir<br>geben Ihnen einen Überblick über die Webseite, ihr Leistungsspektrum und Nutzungsmöglichkeiten. Sie lernen wie Sie einen<br>Neuer Beitrag verfassen, einstellen und in der EPALE Community verbreiten können. Aufordem über wir ein stellte                                                                                                    |
|                         | In den drei Teilen der Reihe fokussieren wir uns auf die verschiedensten Themenschwerpunkte um Ihnen die Funktionen dieser<br>Website vorzustellen:<br>Am 29. Mai zeigen wir Ihnen im ersten Webinar, wie Sie die Community-Plattform-EPALE am besten für sich nutzen können: Wir<br>geben Ihnen einen Überblick über die Webseite, ihr Leistungsspektrum und Nutzungsmöglichkeiten. Sie lernen wie Sie einen<br>News-Beitrag verfassen, einstellen und in der EPALE Community-verbreiten können. Außerdem üben wir an praktischen<br>Beispielen wie Sie einen Blog-Beitrag für EPALE schreiben können. Hierbei konzentrieren wir uns auf die monatlichen EPALE-<br>Themenschwerpunkten sowie geben konkrete Hinweise und Tipps aus der EPALE – Blogwerkstatt. Natürlich bietet diese Format<br>auch viel Platz für Ihre Erfahrungen und Fragen.<br>Während den beiden weiteren Termine blicken wir auf die Möglichkeiten des kollaborativen Lernens durch die Nutzung von EPALE<br>und wie Sie Austauschpartner für Erasmus-Projekte mit EPALE suchen und finden können.                                                                                                    |
|                         | In den drei Teilen der Reihe fokussieren wir uns auf die verschiedensten Themenschwerpunkte um Ihnen die Funktionen dieser<br>Website vorzustellen:<br>Am 29. Mai zeigen wir Ihnen im ersten Webinar, wie Sie die Community-Plattform-EPALE am besten für sich nutzen können: Wir<br>geben Ihnen einen Überblick über die Webseite, ihr Leistungsspektrum und Nutzungsmöglichkeiten. Sie lernen wie Sie einen<br>News-Beitrag verfassen, einstellen und in der EPALE Community-verbreiten können. Außerdem üben wir an praktischen<br>Beispielen wie Sie einen Blog-Beitrag für EPALE schreiben können. Hierbei konzentrieren wir uns auf die monatlichen EPALE-<br>Themenschwerpunkten sowie geben konkrete Hinweise und Tipps aus der EPALE – Blogwerkstatt. Natürlich bietet diese Format<br>auch viel Platz für Ihre Erfahrungen und Fragen.<br>Während den beiden weiteren Termine blicken wir auf die Möglichkeiten des kollaborativen Lernens durch die Nutzung von EPALE<br>und wie Sie Austauschpartner für Erasmus-Projekte mit EPALE suchen und finden können.<br>Hier finden Sie noch weitere Informationen zu allen Webinarterminen und Anmeldemodalitäten.<br>So verläuft ein EPALE-Webinar:                                                                                                    |
|                         | In den drei Teilen der Reihe fokussieren wir uns auf die verschiedensten Themenschwerpunkte um Ihnen die Funktionen dieser<br>Website vorzustellen:<br>Am 29. Mai zeigen wir Ihnen im ersten Webinar, wie Sie die Community-Plattform-EPALE am besten für sich nutzen können: Wir<br>geben Ihnen einen Überblick über die Webseite, ihr Leistungsspektrum und Nutzungsmöglichkeiten. Sie lernen wie Sie einen<br>News-Beitrag verfassen, einstellen und in der EPALE Community-verbreiten können. Außerdem üben wir an praktischen<br>Beispielen wie Sie einen Blog-Beitrag für EPALE schreiben können. Hierbei konzentrieren wir uns auf die monatlichen EPALE-<br>Themenschwerpunkten sowie geben konkrete Hinweise und Tipps aus der EPALE – Blogwerkstatt. Natürlich bietet diese Format<br>auch viel Platz für Ihre Erfahrungen und Fragen.<br>Während den beiden weiteren Termine blicken wir auf die Möglichkeiten des kollaborativen Lernens durch die Nutzung von EPALE<br>und wie Sie Austauschpartner für Erasmus-Projekte mit EPALE suchen und finden können.<br>Hier finden Sie noch weitere Informationen zu allen Webinarterminen und Anmeldemodalitäten.<br>So verläuft ein EPALE-Webinar:<br>Wenn die Zeit für das Webinar gekommen ist, klicken Sie einfach auf die Teilnahme-URL in der Bestätigungs-E-Mail und nach der<br>Eingabe Ihres Namens betreten Sie den online digitalen Raum. Hier treffen Sie auf die Vortragenden und die anderen<br>Teilnehmenden. |

# Beschlagwortung und Themenzuordnung

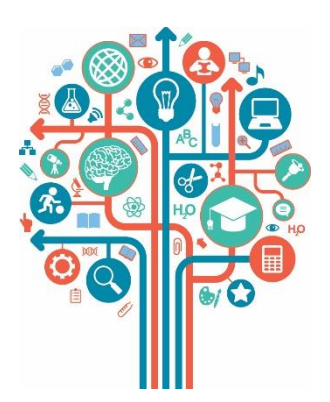

| Über EPALE <del>-</del> P | olitik in der EU Community-Aktivitäten - Themen - Instrumente und Portale -          | Suche |
|---------------------------|--------------------------------------------------------------------------------------|-------|
|                           |                                                                                      |       |
|                           |                                                                                      |       |
| Blog-Beitra               | ig erstellen                                                                         |       |
|                           |                                                                                      |       |
| Inhalt *                  | Sprache                                                                              |       |
| Metadaten                 | Deutsch                                                                              | •     |
| Slider (Bildlaufle        | iste)                                                                                |       |
|                           | Fortbildung von Weiterbildungspersonal × Politik, Strategien und Finanzierung ×      |       |
|                           | Europäische Maßnahmen Projekte und Finanzierung × Nationale Maßnahmen und Finanzieru | ung × |
|                           | Stichwort                                                                            |       |
|                           | Austausch × Innovation × E-Learning ×                                                |       |
|                           | Bitte nur 3 Stichwörter auswählen                                                    |       |
|                           |                                                                                      |       |
| Speichern Vor             | schau                                                                                |       |

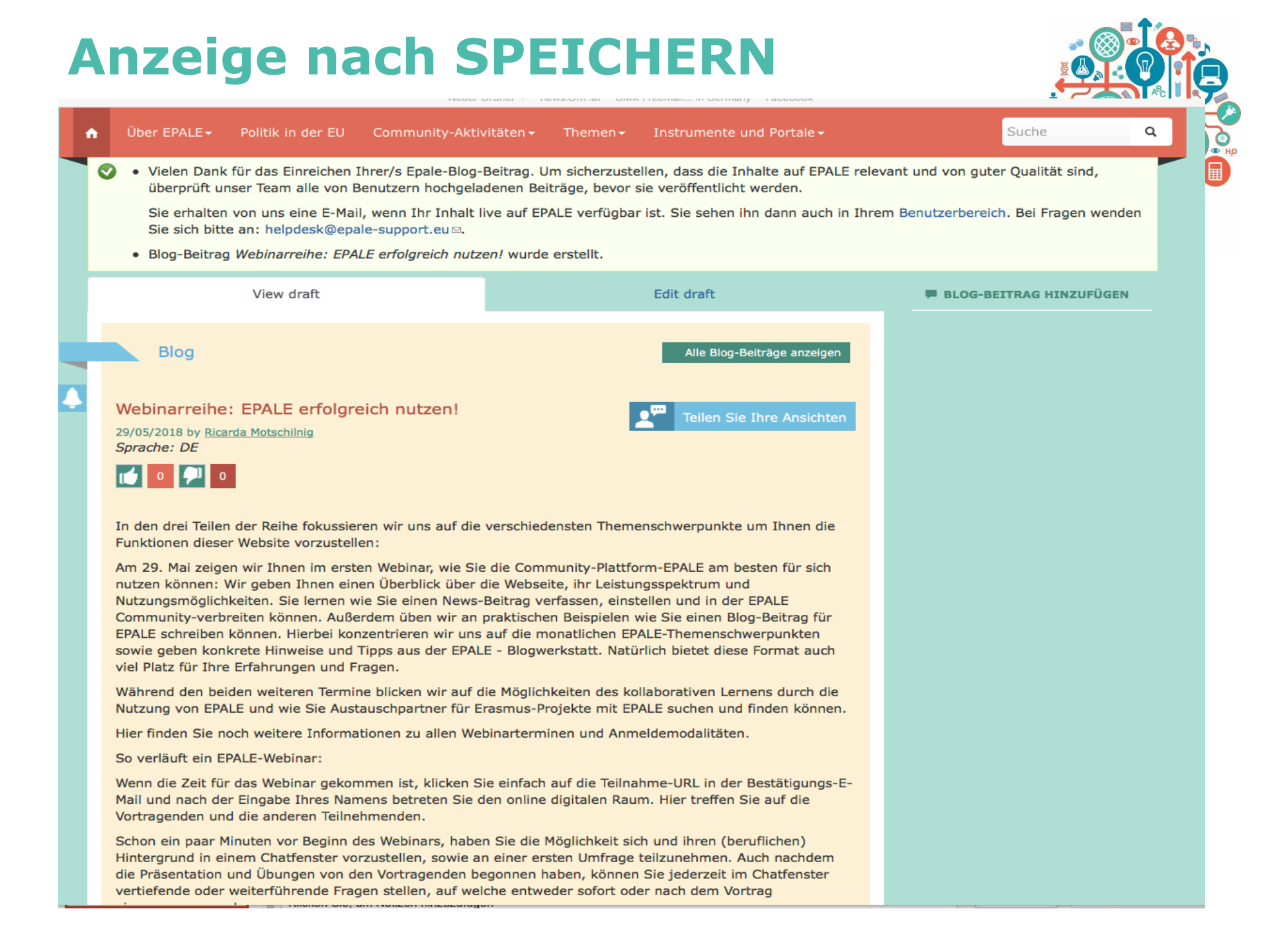

# **Rückmeldung nach Beitrag-Erstellung**

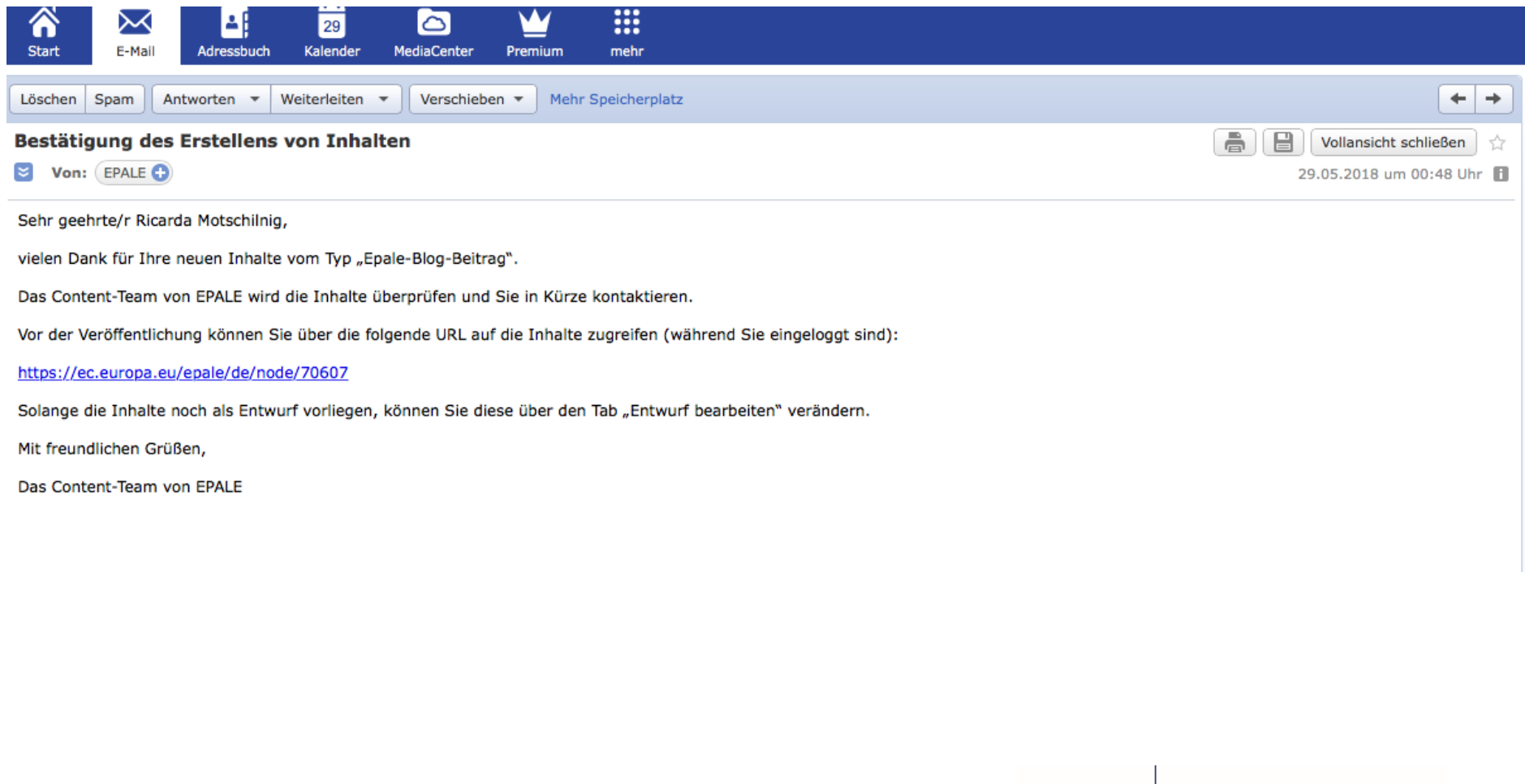

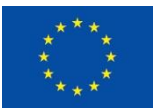

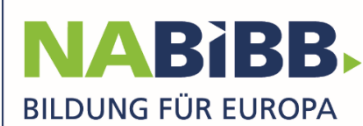

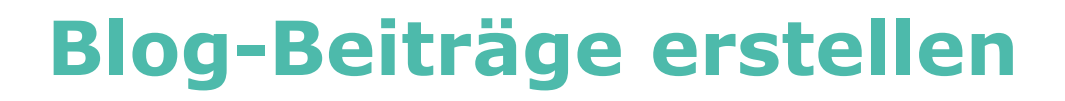

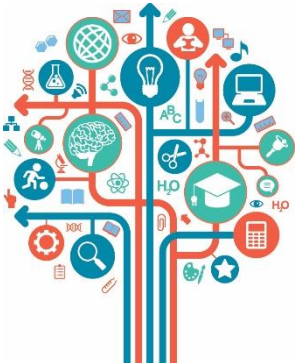

### <u>Schritt 3:</u> Bestätigung und Rückmeldungen der NKS prüfen

## <u>Schritt 4:</u> Über (soziale) Netzwerke verbreiten

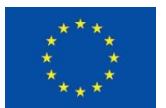

With the support of the Erasmus+ Programme of the European Union

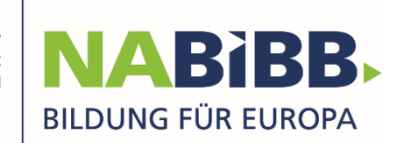

| B                                   | og-Beitrag Freischaltung                                                                                                    |                           |
|-------------------------------------|----------------------------------------------------------------------------------------------------|---------------------------|
| Löschen                             | Weiterleiten 💌 Erneut Senden Verschieben 💌 Mehr Speicherplatz                                                                                                    | ← →                       |
| Aw: EP                              | ALE-Beitrag                                                                                                    | Pollansicht schließen     |
| Non                                 | Ricarda Motschilnig                                                                                                    | 20.02.2018 um 16:33 Uhr 📘 |
| An                                  | : Handler, Katrin 🕣                                                                                                    |                           |
| Gese<br>Von<br>An:<br>Betr<br>Liebe | endet: Dienstag, 20. Februar 2018 um 14:23 Uhr<br>: "Handler, Katrin" <katrin.handler@oead.at><br/>"Ricarda Motschilnig'" <ricarda.motschilnig@gmx.net><br/>eff: EPALE-Beitrag<br/>e Ricarda!</ricarda.motschilnig@gmx.net></katrin.handler@oead.at> |                           |
| Wie                                 | geht's dir?                                                                                                    |                           |
| Dank                                | e für deine Veranstaltung – ich habe sie freigeschaltet.                                                                                                    |                           |
| Liebe                               | e Grüße,                                                                                                    |                           |
| Katri                               | n                                                                                                    |                           |
| Kat                                 | in Handler, BA                                                                                                    |                           |
| Eras                                | mus+ EPALE Nationale Koordinierungsstelle Österreich   National Coordination Point Austria                                                                                                    |                           |
| Eras                                | mus+ Querschnittsthemen   Erasmus+ Transversal matters                                                                                                    |                           |
| Nat                                 | onalagentur Erasmus+ Bildung   National Agency for Erasmus+ Education                                                                                                    |                           |
| 101                                 | ) Wien   Ebendorferstraße 7   T +43 1 534 08-669   F +43 1 534 08-999                                                                                                    |                           |
| katr                                | n.handler@oead.at   www.oead.at   www.bildung.erasmusplus.at                                                                                                    |                           |
| OeA<br>Aust<br>Sitz:                | D (Österreichische Austauschdienst)-Gesellschaft mit beschränkter Haftung<br>rian Agency for International Cooperation in Education and Research (OeAD-GmbH)<br>Wien   FN 320219 k   Handelsgericht Wien   DVR 4000157   ATU64808925                 |                           |

EPALE - E-Plattform für Erwachsenenbildung in Europa

Basistulauan Cia alah kastanlas untau http://as.auuana.au/anala/da

# **Beispiel Ergebnis Blog-Beitrag**

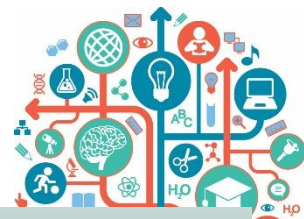

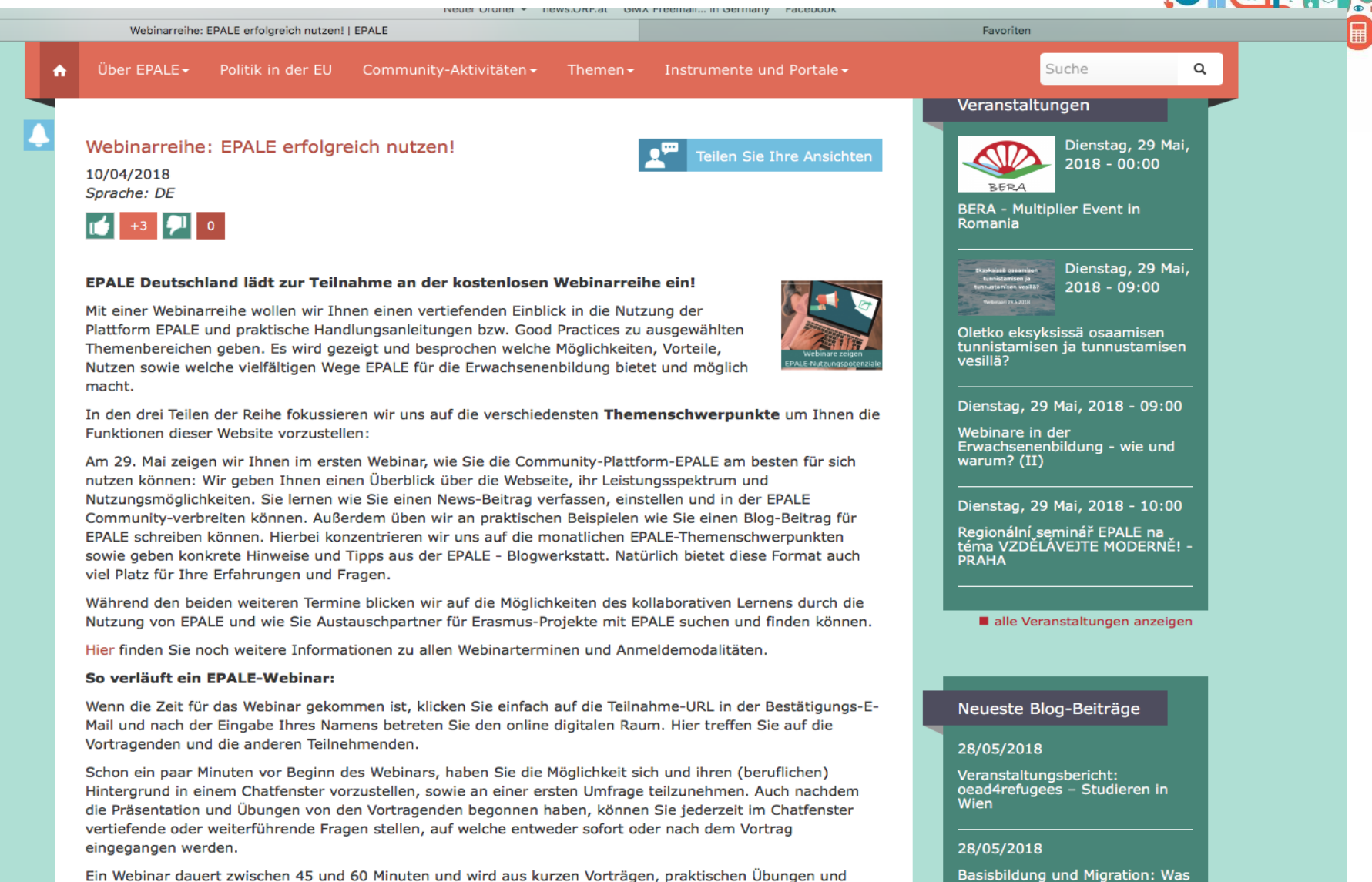

bleibt

Ein Webinar dauert zwischen 45 und 60 Minuten und wird aus kurzen Vorträgen, praktischen Übungen und Umfragen sowie aus Q&A-Sessions bestehen. Gerne gehen wir während den jeweiligen Terminen auf Ihre speziellen Interessensgebiete ein. Die jeweiligen Webinare werden live übertragen sowie auch aufgezeichnet,

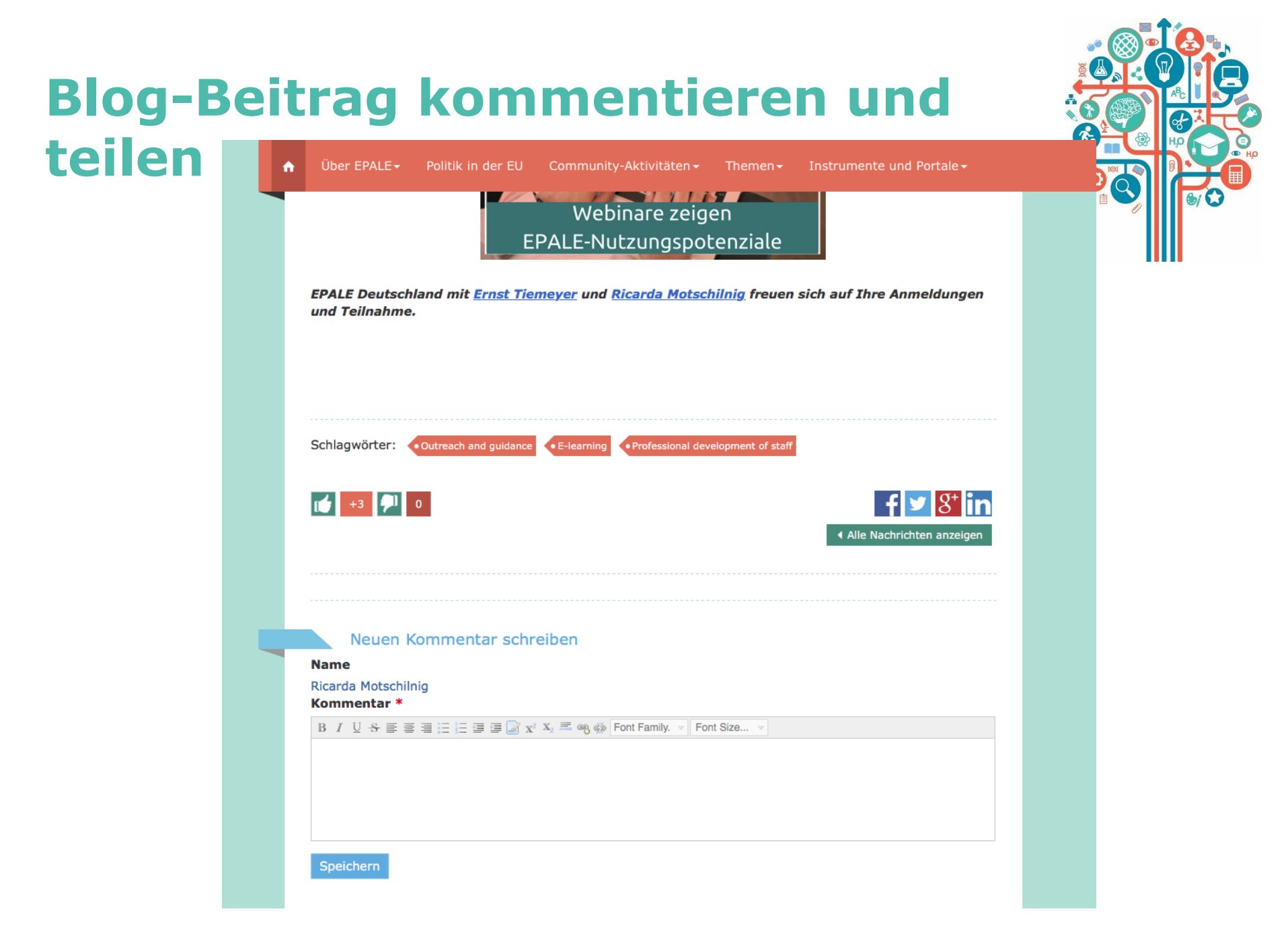

# **EPALE auf Facebook teilen**

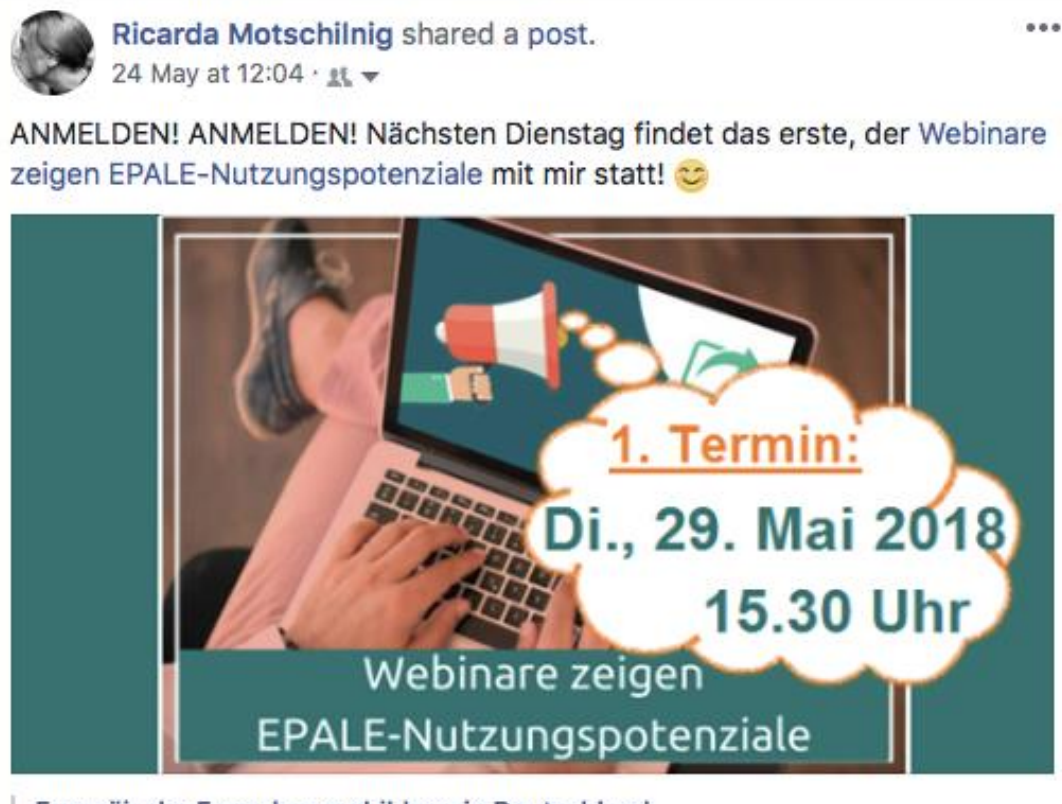

Europäische Erwachsenenbildung in Deutschland

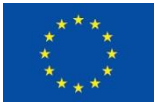

With the support of the Erasmus+ Programme of the European Union

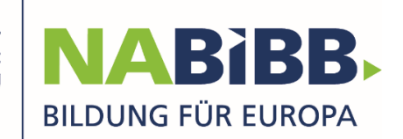

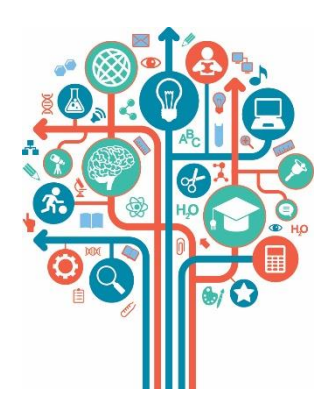

# Die nächsten Webinartermine: Melden Sie sich an!

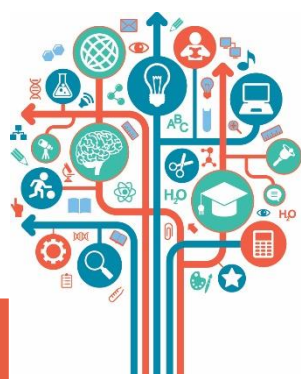

| Termin                                        | Thema                                                                                                    |
|-----------------------------------------------|----------------------------------------------------------------------------------------------------|
| Montag,<br>25. Juni 2018<br>15:30-16:30       | Möglichkeiten kollaborativen Lernens durch Nutzung<br>von EPALE in der Erwachsenenbildung: Nutzung von<br>Community of practice" und "Collaborative space", u.<br>a. Ressourcenbereitstellung und -nutzung;<br>Veranstaltungen international bekannt machen                                                                                       |
| Montag,<br>24. September<br>2018, 15:30-16:30 | Austauschpartner für Erasmus-Projekte mit EPALE<br>suchen und finden – u. a. Wann soll ich mit der<br>Partnersuche anfangen? Welche Partner brauche ich?<br>Wie finde ich mit EPALE den/die passenden Partner?<br>Wie kann ich mich/meine Organisation in EPALE<br>präsentieren? Welche Erfahrungen aus der Praxis und<br>Good practices gibt es? |

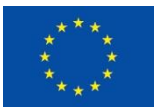

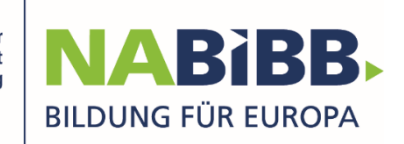

# Vielen Dank für Ihre Teilnahme und bis zum nächsten Mal!

https://ec.europa.eu/epale/de Europäische Erwachsenenbildung in Deutschland

**@EU.Erwachsenenbildung** https://ec.europa.eu/epale/de/users/ernst-tiemeyer https://ec.europa.eu/epale/de/users/ricarda-motschilnig

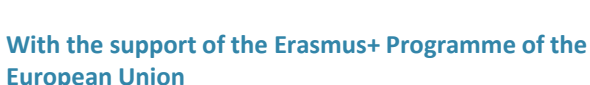

**European Union** 

of

HO

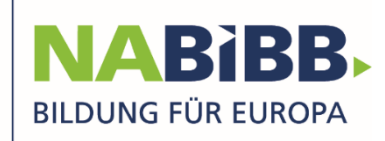

f

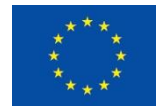